HP Deskjet D2300 series

HP Photosmart -ohjelmiston ohje

© 2006 Hewlett-Packard Development Company, L.P.

#### Hewlett-Packard Companyn ilmoitukset

HP pidättää itsellään oikeuden muuttaa tämän julkaisun sisältöä ilman ennakkoilmoitusta.

Kaikki oikeudet pidätetään. Tämän materiaalin kopioiminen, sovittaminen tai kääntäminen on kiellettyä ilman Hewlett-Packardin kirjallista ennakkolupaa lukuun ottamatta tekijänoikeuslain sallimia tapoja.

HP-tuotteiden ja -palvelujen ainoat takuut määritetään tuotteiden ja palvelujen mukana toimitettavissa rajoitetun takuun lausekkeissa. Tämän julkaisun sisältöä ei tule tulkita lisätakuuksi. HP ei vastaa tämän julkaisun sisältämistä teknisistä tai toimituksellisista virheistä tai puutteista.

#### Tavaramerkit

Microsoft, MS, MS-DOS ja Windows ovat Microsoft Corporationin rekisteröityjä tavaramerkkejä.

TrueType on Apple Computer, Inc:n tavaramerkki Yhdysvalloissa.

Adobe, AdobeRGB ja Acrobat ovat Adobe Systems Incorporatedin tavaramerkkejä.

#### Käsitteet ja merkintätavat

Käyttöoppaassa käytetään seuraavia käsitteitä ja merkintätapoja.

#### Käsitteet

HP Deskjet -tulostimesta voidaan käyttää nimitystä HP Deskjet, HP-tulostin tai tulostin.

#### Varoitukset

Varoitus ilmoittaa HP Deskjet -tulostimeen tai muuhun laitteeseen kohdistuvasta vahingon mahdollisuudesta. Esimerkiksi:

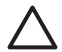

Varoitus Älä koske tulostuskasetin mustesuuttimiin tai kupariliitäntöihin. Niihin koskeminen saattaa aiheuttaa tukkeumia, musteongelmia tai kontaktihäiriöitä. Varoitus ilmoittaa käyttäjään tai toisiin henkilöihin kohdistuvan vahingon mahdollisuudesta. Esimerkiksi:

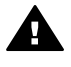

Varoitus Pidä uudet ja käytetyt kasetit poissa lasten ulottuvilta.

#### Helppokäyttöisyys

Helppokäyttöominaisuuksien ansiosta HP-tulostinta voivat käyttää myös sellaiset henkilöt, joilla on jokin vamma.

#### Näkökyky

Käyttäjät, joilla on näkövamma tai alentunut näkökyky, voivat käyttää tulostinohjelmistoa Windowsin helppokäyttöasetusten ja -toimintojen avulla. Tulostinohjelmisto tukee myös useimpia apuvälineitä, esimerkiksi ruudunlukuohjelmia, pistekirjoitusnäyttöä ja sanelusovelluksia. Värisokeita käyttäjä varten ohjelmiston ja HPtulostimen värillisissä painikkeissa ja välilehdissä on kyseistä toimintoa kuvaava lyhyt teksti tai kuvake.

#### Liikkuvuus

Liikuntarajoitteiset käyttäjät voivat käyttää tulostinohjelmiston toimintoja näppäinkomennoilla. Ohjelmisto tukee myös Windowsin helppokäyttötoimintoja, esimerkiksi alas jääviä näppäimiä, lukitusnäppäimiä, näppäimien toiston suodatusta ja hiirinäppäimiä. Tulostimen luukkuja, painikkeita, paperilokeroita ja paperinohjaimia voivat käyttää myös henkilöt, joiden fyysiset voimat ovat heikot tai joiden ulottuvuus on rajallista.

#### Tuki

Katso tuotteen helppokäyttötoimintojen ja HP:n tuotteiden helppokäyttöisyyteen sitoutumiseen liittyvät lisätiedot HP:n Web-sivuston osoitteesta www.hp.com/accessibility.

## Sisältö

| 1 | Tervetuloa                                                         | 3  |
|---|--------------------------------------------------------------------|----|
| 2 | Erikoisominaisuudet                                                | 5  |
| 3 | Perustietoja                                                       | 6  |
|   | Tulostin yhdellä silmäyksellä                                      | 6  |
|   | Painikkeet ja merkkivalot                                          | 7  |
|   | Paperilokero                                                       | 9  |
|   | Tulostuskasetit                                                    | 12 |
|   | Varamustetila                                                      | 14 |
| 4 | Yhteyden muodostaminen tulostimeen                                 | 15 |
|   | USB                                                                | 15 |
| 5 | Tulostaminen Photosmart Express-painiketta käyttämällä             | 16 |
|   | Tietoja Photosmart Express -painikkeesta                           | 16 |
|   | Tietoja HP Photosmart Express -ohjelmistosta                       | 16 |
| 6 | Valokuvien tulostaminen                                            | 17 |
|   | Reunattomien valokuvien tulostaminen                               | 17 |
|   | Reunallisten valokuvien tulostaminen                               | 19 |
|   | Digitaalivalokuvauksen HP Real Life -asetukset                     | 20 |
|   | Valokuvatulostuskasetti                                            | 21 |
|   | Exif Print                                                         | 22 |
|   | Valokuvapaperin säilyttäminen ja käsittely                         | 22 |
|   | Taloudellinen valokuvatulostus                                     | 23 |
| 7 | Muiden asiakirjojen tulostaminen                                   | 24 |
|   | Sähköpostien tulostaminen                                          | 24 |
|   | Asiakirjojen tulostaminen                                          | 25 |
|   | Kirjeiden tulostaminen                                             | 26 |
|   | Kirjekuorien tulostaminen                                          | 27 |
|   | Postikorttien tulostaminen                                         | 28 |
|   | Arkistokorttien ja muiden pienikokoisten materiaalien tulostaminen | 29 |
|   | Tarrojen tulostaminen                                              | 30 |
|   | CD-/DVD-painatusten tulostaminen                                   | 30 |
|   | Kalvojen tulostaminen                                              | 31 |
|   | Esitteiden tulostaminen                                            | 32 |
|   | Korttien tulostaminen                                              | 33 |
|   | Vihkojen tulostaminen                                              | 34 |
|   | Julisteiden tulostaminen                                           | 35 |
|   | Silitettävien siirtokuvien tulostaminen                            | 36 |
| 8 | Tulostusvihjeet                                                    | 38 |
|   | Tulostuksen pikavalinnat                                           | 38 |
|   | Nopea, taloudellinen tulostus                                      | 38 |
|   | Paperityypin valitseminen                                          | 39 |
|   | Tulostusnopeuden tai -laadun muuttaminen                           | 39 |
|   | Tulostustarkkuus                                                   | 40 |
|   | Suurin mahdollinen dpi                                             | 40 |
|   | Tulosta harmaasävyinä                                              | 41 |
|   | Sivujärjestyksen määrittäminen                                     | 41 |

|        | Mukautetun paperikoon määrittäminen                   | . 41     |
|--------|-------------------------------------------------------|----------|
|        | Useiden sivujen tulostaminen yhdelle paperiarkille    | 42       |
|        | Asiakirjan koon muuttaminen                           | 42       |
|        | Tulostuksen esikatselu                                | 42       |
|        | Kaksipuolinen tulostus                                | 43       |
|        | Sidotut kaksipuoliset asiakirjat                      | 43       |
| 9      | Tulostinohjelmisto                                    | 45       |
|        | HP Deskjet -laitteen määrittäminen oletustulostimeksi | 45       |
|        | Aseta tulostuksen oletusasetukset                     | 45       |
|        | Tulostimen ominaisuudet -valintaikkuna                | 46       |
|        | Lisätietoja-ohjeen käyttäminen                        | 47       |
|        | Musteen tila -ikkuna                                  | 47       |
|        | Tulostimen ohjelmistopäivitysten lataaminen           | 47       |
| 10     | Huolto                                                | 49       |
|        | Tulostuskasettien asentaminen                         | 49       |
|        | Tulostuskasettien kohdistaminen                       | 52       |
|        | Tulostuskasettien automaattinen puhdistaminen         | 52       |
|        | Värien kalibroiminen                                  | 52       |
|        | Testisivun tulostaminen                               | 53       |
|        | Ohjeellisten mustemäärien näyttäminen                 | 53       |
|        | Tulostimen rungon huoltaminen                         | 53       |
|        | Musteen poistaminen iholta ja vaatteista              | 53       |
|        | Tulostuskasettien manuaalinen puhdistaminen           | 54       |
|        | Tulostuskasettien huoltaminen                         | 55       |
|        | Tulostimen Työkalut-toiminto                          | 56       |
| 11     | Vianmääritys                                          | 57       |
|        | Asennusongelmat                                       | 57       |
|        | Tulostin ei tulosta                                   | 59       |
|        | Paperitukokset                                        | 60       |
|        | Paperinsyöttöongelmat                                 | 61       |
|        | Tulostimen toiminta on pysähtynyt                     | 63       |
|        | l ulostuskasetteihin liittyvät ongelmat               | 63       |
|        | Valokuvat eivät tulostu oikein                        | 65       |
|        | l ulostuslaatu on huono                               | 65       |
|        | Asiakirja tulostuu virheellisesti                     | 67       |
|        | Reunattomien asiakirjojen ongelmat                    | 67       |
|        | HP Photosmart Express -onjeimistoa ei ole asennettu   | 70       |
|        |                                                       | 70       |
|        |                                                       | 72       |
|        |                                                       | /3       |
|        | Jos ongeima el ratkea                                 | 74       |
| Α      | HP-tuki                                               | /5       |
|        |                                                       | /5       |
| -      |                                                       | /5       |
| Б<br>Б | I drvikkeel                                           | //<br>حر |
| U      | I ekiiiset uedol                                      | ۲۵<br>مح |
|        | Tulosumen lekniset lieuol.                            | ۲۵<br>مح |
|        | rinparisionsuojeiuonjeima                             | ۵۱<br>مە |
| יהע    | Lamsaauamua Kuskeval muumauluksel                     | . 00     |
| пał    | \GIII9[0                                              |          |

# 1 Tervetuloa

Tervetuloa lukemaan HP Deskjet D2300 series -ohjetta. Seuraavassa taulukossa olevat tiedot auttavat löytämään toimintaohjeita. Tiedonhaussa voi käyttää myös vasemmalla olevaa sisällysluetteloruutua.

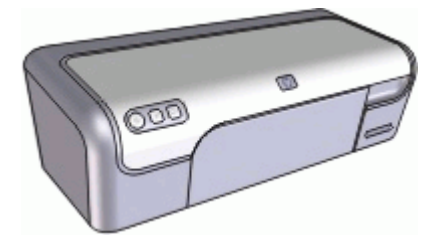

| Osa                                                   | Kuvaus                                                                                                    |  |
|-------------------------------------------------------|----------------------------------------------------------------------------------------------------|--|
| Erikoisominaisuudet                                   | Tietoa tulostimen erikoisominaisuuksista.                                                                                                    |  |
| Perustietoja                                          | Ohjeita tulostimen käytöstä ja tulostuskasettien käytöstä ja vaihtamisesta.                                                                                                    |  |
| Yhteyden muodostaminen tulostimeen                    | Tietoja tietokoneen liittämisestä tulostimeen.                                                                                                    |  |
| Valokuvien tulostaminen                               | Tietoja kuvien tulostamisesta, kuvien ulkoasun<br>muokkaamisesta ennen tulostusta,<br>valokuvatulostuskasetin asentamisesta,<br>valokuvapaperin säilyttämisestä ja käsittelystä sekä<br>kuvien jakamisesta ystävien ja sukulaisten kanssa.         |  |
| Tulostaminen Photosmart<br>Express -painikkeen avulla | Avaa HP Photosmart Express -ohjelmisto ja siirry HP:n kuvankäsittelytoimintoihin.                                                                                                    |  |
| Muiden asiakirjojen<br>tulostaminen                   | Tietoa monenlaisten asiakirjojen tulostamisesta,<br>mukaan lukien sähköposti, onnittelukortit, kirjekuoret,<br>tarrat, julisteet, vihkot, kalvot ja silitettävä materiaali.                                                                        |  |
| Tulostusvihjeet                                       | Tietoja tulostuksen pikavalinnoista, paperityypin<br>valinnasta, tulostustarkkuuden muuttamisesta,<br>sivujärjestyksen asettamisesta, usean sivun<br>tulostamisesta yhdelle arkille, asiakirjan esikatselusta<br>ja kaksipuolisesta tulostuksesta. |  |
| Tulostinohjelmisto                                    | Tietoja HP Deskjet -tulostimen muuttamisesta<br>oletustulostimeksi, tulostuksen oletusasetusten<br>määrittämisestä ja tulostinohjelmiston päivitysten<br>lataamisesta.                                                                             |  |

#### Luku 1

(jatkoa)

| Osa                                          | Kuvaus                                                                                                    |
|----------------------------------------------|----------------------------------------------------------------------------------------------------|
| Huolto                                       | Tietoja tulostuskasettien asentamisesta ja hoidosta,<br>tulostuskasetin mustemäärän tarkistamisesta,<br>testisivun tulostamisesta ja mustetahrojen poistosta. |
| Vianmääritys                                 | Ratkaisuja laitteiston tai ohjelmiston ongelmiin.                                                                                                    |
| Tarvikkeet                                   | Tulostimen tarvikkeiden tilaaminen.                                                                                                    |
| Tekniset tiedot                              | Tietoja paperikapasiteetista, vaatimuksista ja muista tulostimen teknisistä tiedoista.                                                                        |
| HP:n inkjet-tarvikkeiden<br>kierrätysohjelma | Tietoja tulostuskasettien kierrätyksestä.                                                                                                    |

# 2 Erikoisominaisuudet

Onnittelut! Olet ostanut HP Deskjet -tulostimen, jossa on paljon jännittäviä ominaisuuksia:

- Helppokäyttöinen: helppo asentaa ja käyttää.
- **Reunaton tulostus**: Tulosta 4 x 6 tuuman (10 x 15 cm:n) valokuvat paperin reunoihin saakka reunattomalla tulostuksella.
- **Mustetason ilmaisin**: Näyttöön avautuva musteen tilaikkuna näyttää kunkin tulostuskasetin jäljellä olevan musteen määrän. Lisätietoja on kohdassa Ohjeellisten mustemäärien näyttäminen.
- Varamustetila: Voit jatkaa tulostamista yhdellä tulostuskasetilla, vaikka toisesta tulostuskasetista loppuisi muste. Lisätietoja on kohdassa Varamustetila.
- Photosmart Express -painike: Photosmart Express -painikkeella voi avata HP Photosmart Express -ohjelmiston, jolla on helppoa ja nopeaa tulostaa valokuvia tai ostaa tulosteita verkossa.

## 3 Perustietoja

- Tulostin yhdellä silmäyksellä
- Painikkeet ja merkkivalot
- Paperilokero
- Tulostuskasetit
- Varamustetila

## Tulostin yhdellä silmäyksellä

Lisätietoja tulostimen ominaisuuksista saat napsauttamalla alla olevia linkkejä.

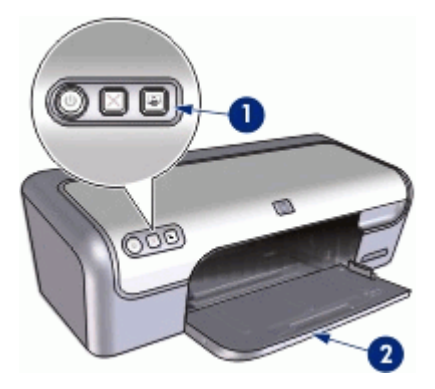

1 Painikkeet ja merkkivalot

2 Paperilokero

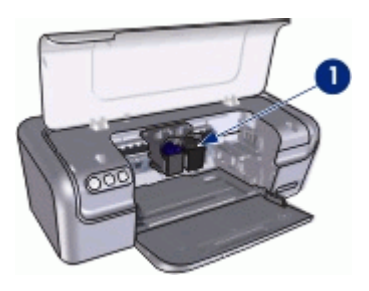

1 Tulostuskasetit

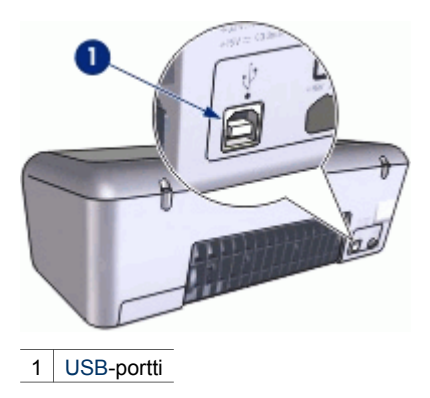

## Painikkeet ja merkkivalot

Tulostimen painikkeiden avulla voit kytkeä ja katkaista laitteen virran, peruuttaa tulostustyön tai käynnistää HP Photosmart Express -ohjelmiston. Merkkivalot ilmoittavat tulostimen tilan.

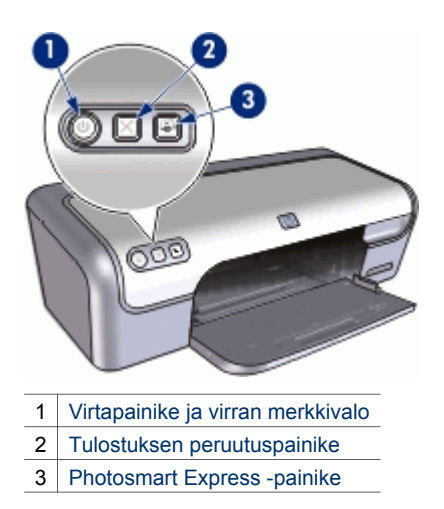

#### Virtapainike ja virran merkkivalo

Voit kytkeä tai katkaista tulostimen virran painamalla virtapainiketta. Tulostimen käynnistyminen kestää muutaman sekunnin virtapainikkeen painamisen jälkeen.

#### Luku 3

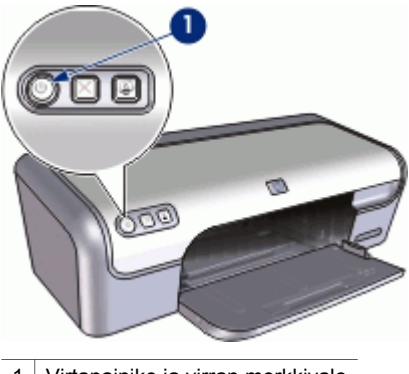

1 Virtapainike ja virran merkkivalo

Virran merkkivalo vilkkuu, kun tulostin käsittelee tietoja.

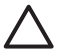

**Varoitus** Käytä aina virtapainiketta tulostimen virran kytkemiseen ja katkaisemiseen. Virran kytkeminen tulostimeen tai virran katkaiseminen muuten kuin virtapainiketta painamalla saattaa vahingoittaa laitetta. Älä esimerkiksi katkaise virtaa ylijännitesuojasta tai erillisestä katkaisijasta.

#### Tulostuksen peruutuspainike

Tulostimessa on myös tulostuksen peruutuspainike.

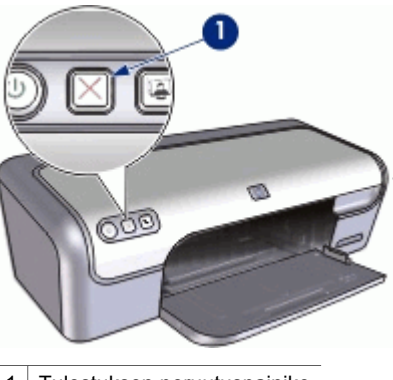

1 Tulostuksen peruutuspainike

Voit peruuttaa nykyisen tulostustyön painamalla tulostuksen peruutuspainiketta.

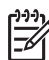

 Huomautus Tulostin jatkaa tulostusta, kun tulostuksen peruutuspainiketta painetaan toistamiseen.

#### **Photosmart Express -painike**

Avaa HP Photosmart Express -ohjelmisto Photosmart Express -painikkeella. HP Photosmart Express -ohjelmiston avulla on helppoa ja nopeaa tulostaa valokuvia tai ostaa tulosteita verkossa. Ohjelmiston kautta pääsee käyttämään myös muita HP:n kuvankäsittelyohjelmiston toimintoja kuten tallennusta, katselua ja valokuvien jakamista.

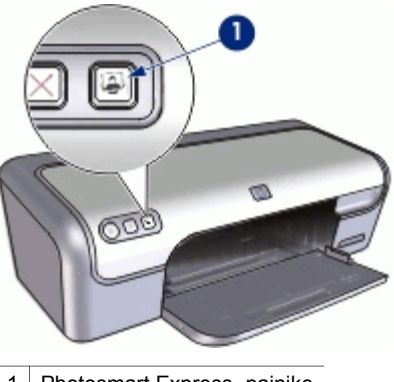

1 Photosmart Express -painike

### Paperilokero

Katso paperilokeron lisätiedot valitsemalla jokin oheisista aiheista.

- Avaa paperilokero
- Paperilokeron käyttö
- Sulje paperilokero

#### Avaa paperilokero

#### Paperilokeron avaaminen

1. Avaa tulostimen kansi.

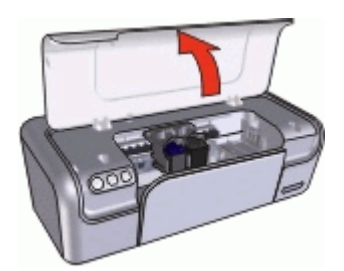

2. Laske paperilokero alas.

#### Luku 3

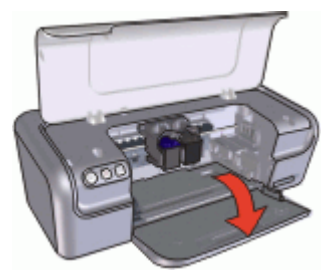

3. Vedä lokeron jatke ulos.

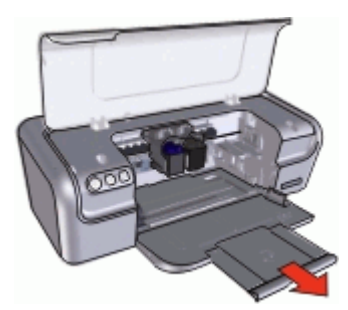

4. Jos tulostat nopeassa vedostilassa, taita tulostelokeron jatkeen pysäytin ulos.

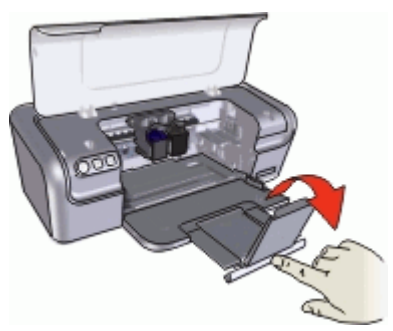

5. Sulje tulostimen kansi.

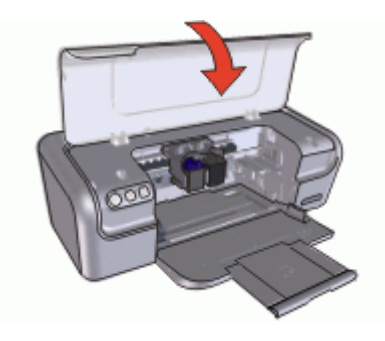

#### Paperilokeron käyttö

Voit tulostaa erikokoisille tulostusmateriaaleille siirtämällä paperinohjainta oikealle tai vasemmalle. Tulostin työntää tulostetut arkit paperilokeron päälle.

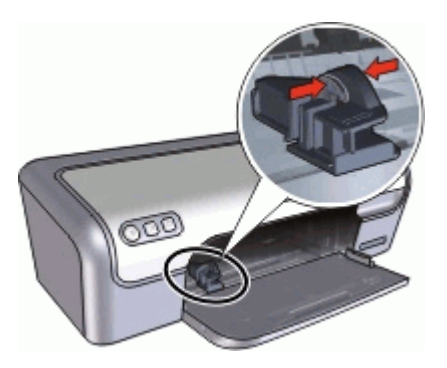

#### Sulje paperilokero

#### Paperilokeron sulkeminen

- 1. Poista paperi tai muu tulostusmateriaali paperilokerosta.
- 2. Jos tulostelokeron jatkeen pysäytin on avattu, työnnä se takaisin sisään.

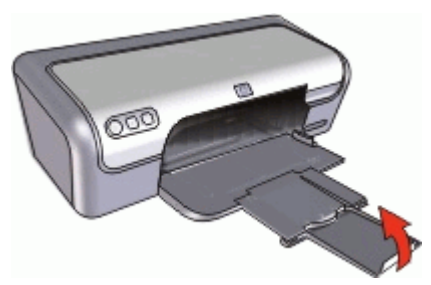

3. Työnnä lokeron jatke paperilokeron sisään.

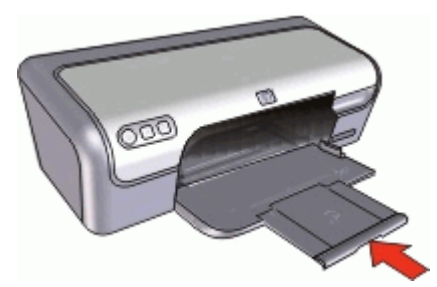

4. Avaa tulostimen kansi.

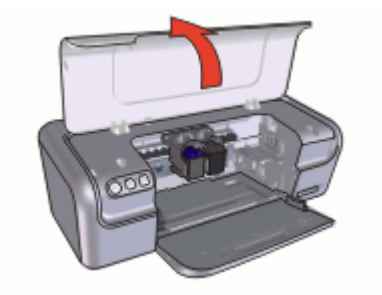

5. Nosta paperilokero ylös.

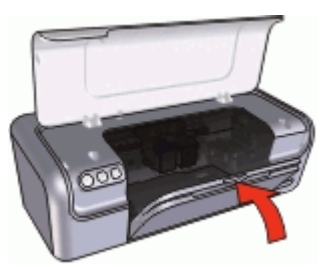

6. Sulje tulostimen kansi.

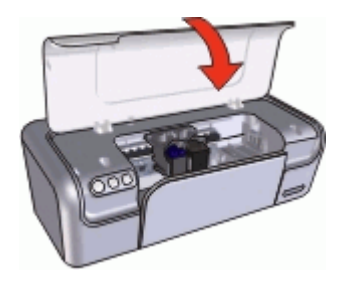

## Tulostuskasetit

Tulostimessa voi käyttää kolmea tulostuskasettia:

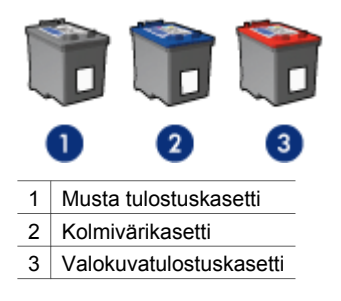

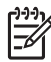

**Huomautus** Tulostimen mukana saattaa olla ainoastaan kolmivärikasetti. Parhaat tulokset saat asentamalla tulostimeen mustan tulostuskasetin kolmivärikasetin lisäksi. Tulostaminen onnistuu ilman mustaa tulostuskasettia, mutta tällöin tulostin tulostaa hitaammin ja tulostettavat värit voivat olla erilaisia kuin silloin, kun sekä musta tulostuskasetti että kolmivärikasetti on asennettu.

Tulostuskasetteja voi tilata osoitteesta www.hp.com. Valitse maa/alue ja napsauta **Miten ostan** tai **Osta verkossa**.

Lisätietoja tulostuskasettien käytöstä saa seuraavista aiheista:

- Tulostuskasettien käyttö
- Tulostuskasettien vaihtaminen

#### Tulostuskasettien käyttö

Tulostuskasetteja voi käyttää seuraavin tavoin:

- Normaali tulostus: musta tulostuskasetti ja kolmivärikasetti soveltuvat päivittäisiin yleistulosteisiin.
- Laadukkaat värivalokuvat: Jos haluat entistä kirkkaammat värit tulostaessasi värillisiä valokuvia tai muita erikoisasiakirjoja, poista musta tulostuskasetti ja asenna tulostimeen valokuvatulostuskasetti. Käyttämällä valokuvatulostuskasettia kolmivärikasetin kanssa saat lähes täysin rakeettomat kuvat.

#### Tulostuskasettien vaihtaminen

Ostaessasi uusia tulostuskasetteja tarkista kasetin valintanumero.

Tämä numero on merkitty kolmeen paikkaan.

• Valintanumerotarra: tarkista numero kasetista, jonka aiot vaihtaa.

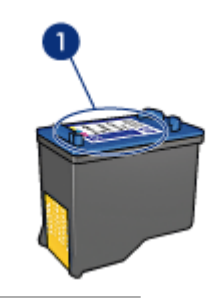

1 Valintanumerotarra

- Tulostimen käyttöopas: tulostimen hakuoppaassa on tulostuskasettien valintanumeroiden luettelo.
- Tulostuskasetin tilaustietojen valintaikkuna: näytä tulostuskasettien valintanumeroluettelo avaamalla tulostimen Työkalut-toiminto, napsauttamalla Arvioitu musteen taso -välilehteä ja valitsemalla Värikasetin tiedot -painike.

Jos tulostuskasetista loppuu muste, voit silti tulostaa varamustetilassa. Lisätietoja on kohdassa Varamustetila.

Lisätietoja vaihtokasetin asentamisesta on kohdassa Asennusohjeet.

## Varamustetila

Varamustetilan ansiosta voit käyttää tulostinta, vaikka käytettävissä olisi vain yksi tulostuskasetti. Varamustetila käynnistyy siinä vaiheessa, kun toinen tulostuskasetti poistetaan kasettivaunusta.

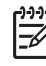

Huomautus Näyttöön tulee ilmoitus, kun tulostinta käytetään varamustetilassa. Jos näyttöön tulee ilmoitus ja tulostimessa on kaksi kasettia,

varmista, että suojamuoviteippi on poistettu kummastakin tulostuskasetista. Jos muoviteippi peittää tulostuskasetin kontaktipinnat, tulostin ei havaitse kasettia.

Lisätietoa varamustetilasta saa seuraavista otsikoista:

- Varamustetilan tulosteet
- Poistuminen varamustetilasta

#### Varamustetilan tulosteet

Varamustetilassa tulostaminen on normaalia hitaampaa ja tulostuslaatu on heikompi.

| Asennettu<br>tulostuskasetti | Tulos                                                               |
|------------------------------|---------------------------------------------------------------------|
| Musta tulostuskasetti        | Värit tulostuvat harmaasävyinä.                                     |
| Kolmivärikasetti             | Värit tulostuvat, mutta musta tulostuu harmaana, ei täysin mustana. |
| Valokuvatulostuskasetti      | Värit tulostuvat harmaasävyinä.                                     |

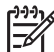

 Huomautus HP ei suosittele valokuvatulostuskasetin käyttämistä varamustetilassa.

#### Poistuminen varamustetilasta

Poistu varamustetilasta asentamalla tulostimeen kaksi tulostuskasettia.

Lisätietoja tulostuskasetin asentamisesta on kohdassa Asennusohjeet.

## 4 Yhteyden muodostaminen tulostimeen

• USB

## USB

Tulostin liitetään tietokoneeseen USB (Universal Serial Bus) -kaapelilla. Tietokoneessa on oltava Windows 98 SE -käyttöjärjestelmä tai uudempi, jotta USByhteys toimisi.

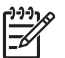

**Huomautus** Saat parhaat tulostustulokset käyttämällä USB 2.0 -yhteensopivaa kaapelia.

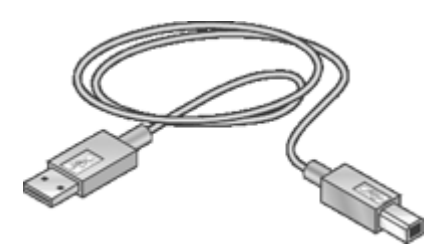

Tulostimen mukana toimitetussa asennusoppaassa on ohjeita USB-kaapelilla liittämisestä.

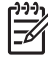

Huomautus USB-kaapelia ei välttämättä toimiteta tulostimen mukana.

## 5 Tulostaminen Photosmart Express-painiketta käyttämällä

Käytä Photosmart Express-painiketta valokuvien nopeaan tulostamiseen.

- Tietoja Photosmart Express -painikkeesta
- Tietoja HP Photosmart Express -ohjelmistosta

## Tietoja Photosmart Express -painikkeesta

Photosmart Express -painike sijaitsee tulostimen etupaneelissa. Kun painat painiketta, tietokoneesi käynnistää HP Photosmart Express -ohjelmiston.

HP Photosmart Express -ohjelmiston avulla on helppoa ja nopeaa tulostaa valokuvia tai ostaa tulosteita verkossa. Ohjelmiston kautta pääsee käyttämään myös muita HP:n kuvankäsittelyohjelmiston toimintoja kuten tallennusta, katselua ja valokuvien jakamista.

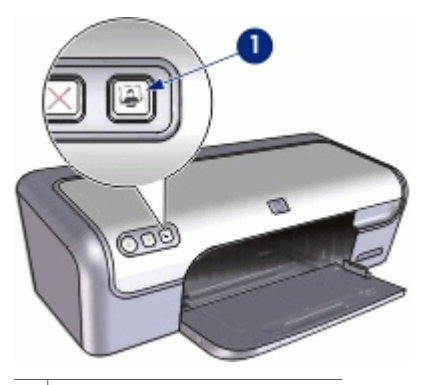

1 Photosmart Express -painike

## Tietoja HP Photosmart Express -ohjelmistosta

HP Photosmart Express -ohjelmiston avulla on helppoa ja nopeaa tulostaa valokuvia tai ostaa tulosteita verkossa. Ohjelmiston kautta pääsee käyttämään myös muita HP:n kuvankäsittelyohjelmiston toimintoja kuten tallennusta, katselua ja valokuvien jakamista.

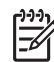

**Huomautus** Ellei HP Photosmart Express -ohjelmistoa ole asennettu tietokoneeseen, näyttöön tulee ilmoitus, kun Photosmart Express-painiketta painetaan. Lisätietoja on kohdassa HP Photosmart Express -ohjelmistoa ei ole asennettu.

## Valokuvien tulostaminen

Tulostinohjelmiston avulla voidaan yksinkertaistaa digitaalikuvien tulostamista ja parantaa valokuvien laatua monin eri tavoin.

#### Opi tulostamaan valokuvia

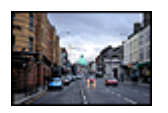

Reunattoman valokuvan tulostaminen.

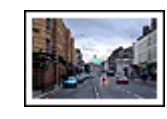

Reunallisen valokuvan tulostaminen.

#### Opi muita valokuvien tulostustehtäviä

- Valokuvien tulostaminen valokuvatulostuskasetin avulla, jolloin valokuvat tulostuvat kirkkaissa väreissä ja lähes rakeettomasti
- Valokuvien parantaminen HP Real Life -tekniikoiden avulla. Lisätietoja on kohdassa Digitaalivalokuvauksen HP Real Life -asetukset.
- Exif Print -yhteensopivan valokuvan tulostaminen, jos käytössä on Exif Print -standardia tukeva ohjelma.
- Valokuvapaperin käpristymisen estäminen noudattamalla valokuvapaperin säilytys- ja käsittelyohjeita
- Kun käytät HP:n tavallista valokuvapaperia säästät sekä rahaa että mustetta.

## Reunattomien valokuvien tulostaminen

Kun haluat tulostaa reunattomia valokuvia, käytä 10 x 15 senttimetrin (4 x 6 tuuman) valokuvapaperia, jossa on 1,25 senttimetrin (0,5 tuuman) repäisynauha. Kuvan kolmeen reunaan ei tulostu reunuksia. Alareunaan tulostuu pieni reuna, jonka saa pois repimällä, minkä jälkeen kuva on täysin reunukseton.

#### Ohjeita

- Käytä 10 x 15 cm:n (4 x 6 tuuman) valokuvapaperia, jossa on 1,25 cm:n (0,5 tuuman) repäisynauha.
- Älä tulosta reunattomia valokuvia, jos tulostin on varamustetilassa. Tulostimessa pitää aina olla kaksi tulostuskasettia.
  Lisätietoja on kohdassa Varamustetila.

Lisätietoja on kohdassa Varamustetila.

- Avaa tiedosto esimerkiksi HP Photosmart -ohjelmistossa ja määritä kuvan koko uudelleen. Varmista, että koko vastaa paperikokoa, jota haluat käyttää.
- HP Premium Plus -valokuvapaperille tulostetut valokuvat kestävät parhaiten haalistumista.
- Tarkista, että valokuvapaperi on suoraa ja sileää. Kohdassa Valokuvapaperin säilyttäminen ja käsittely on ohjeita, kuinka paperin käpristyminen estetään.
- Älä ylitä paperilokeron kapasiteettia: 15 arkkia valokuvapaperia.

#### Tulostusvalmistelut

- 1. Siirrä paperinohjain aivan vasempaan reunaan.
- 2. Varmista, että valokuvapaperi on tasainen.
- Aseta valokuvapaperi syöttölokeron oikealle puolelle. Tulostuspuolen on oltava alaspäin ja lyhyen reunan on osoitettava kohti tulostinta. Jos käytät repäisynauhallista valokuvapaperia, varmista, että nauha on tulostimesta poispäin.
- 4. Työnnä paperi tulostimeen niin pitkälle kuin se menee.
- 5. Työnnä paperinohjain tiiviisti paperin reunaa vasten.

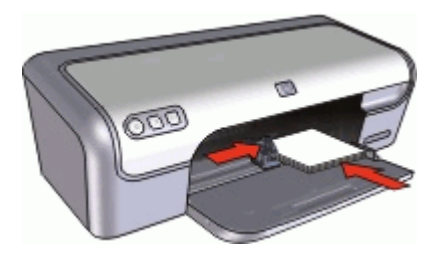

#### Tulostus

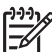

Huomautus Jos tulostusohjelmassa on valokuvien tulostustoiminto, seuraa ohjelman antamia ohjeita. Muussa tapauksessa noudata seuraavia ohjeita:

- 1. Avaa valokuva ohjelmassa, jossa voit muokata kuvia, kuten HP Photosmart -ohjelmistossa.
- 2. Avaa Tulostimen ominaisuudet -valintaikkuna.
- 3. Valitse Tulostuksen pikavalinnat -välilehti.
- 4. Valitse avattavasta Mitä haluat tehdä? -luettelosta Valokuvatulostus, reunaton ja sitten seuraavat:
  - Tulostuslaatu: Normaali tai Paras

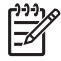

**Huomautus** Paras tarkkuus saavutetaan valitsemalla **Paperi/laatu**välilehti ja valitsemalla sitten avattavasta **Tulostuslaatu**valintaruudusta **Suurin mahdollinen dpi**.

- Paperityyppi: asianmukainen valokuvapaperityyppi
- Paperikoko: asianmukainen reunaton valokuvapaperikoko
- Suunta: Pysty tai Vaaka
- 5. Aseta Digitaalivalokuvauksen HP Real Life -asetukset sopivaksi.
- 6. Tulosta valokuva valitsemalla OK.

Kun tulostat valokuvapaperille, jossa on repäisynauhat, lopputulos on täysin reunaton, kun irroitat repäisynauhan.

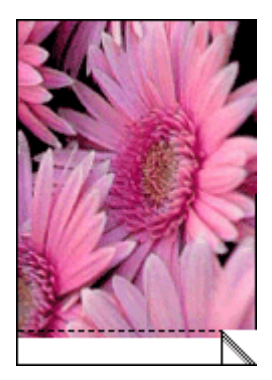

Valitse Lisätietoja-ohjeen käyttäminen, kun haluat lisätietoja Tulostimen ominaisuudet -valintaikkunan toiminnoista.

## Reunallisten valokuvien tulostaminen

#### Ohjeita

- HP Premium Plus -valokuvapaperille tulostetut valokuvat kestävät parhaiten haalistumista.
- Tarkista, että valokuvapaperi on suoraa ja sileää. Kohdassa Valokuvapaperin säilyttäminen ja käsittely on ohjeita, kuinka paperin käpristyminen estetään.
- Älä ylitä paperilokeron kapasiteettia: 15 arkkia valokuvapaperia.

#### Tulostusvalmistelut

- 1. Siirrä paperinohjain aivan vasempaan reunaan.
- 2. Varmista, että valokuvapaperi on tasainen.
- 3. Aseta valokuvapaperi syöttölokeron oikealle puolelle. Tulostuspuolen on oltava alaspäin ja lyhyen reunan on osoitettava kohti tulostinta.
- 4. Työnnä paperi tulostimeen niin pitkälle kuin se menee.
- 5. Työnnä paperinohjain tiiviisti paperin reunaa vasten.

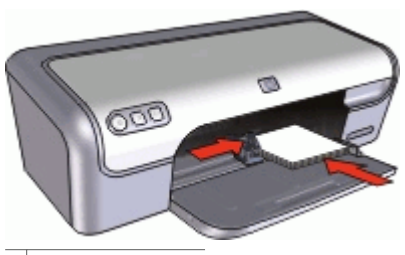

Pienet valokuvat

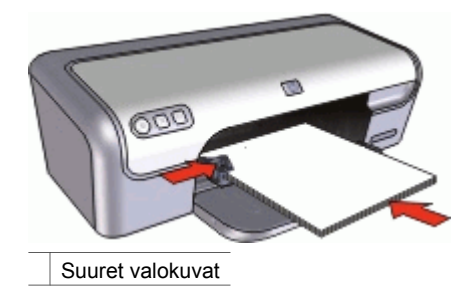

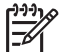

Huomautus Jos tulostusohjelmassa on valokuvien tulostustoiminto, seuraa ohjelman antamia ohjeita. Muussa tapauksessa noudata seuraavia ohjeita:

- 1. Avaa valokuva ohjelmassa, jossa voit muokata kuvia, kuten HP Photosmart -ohjelmistossa.
- 2. Avaa Tulostimen ominaisuudet -valintaikkuna.
- 3. Valitse Tulostuksen pikavalinnat -välilehti.
- 4. Valitse avattavasta Mitä haluat tehdä? -luettelosta Valokuvatulostus, valkeat reunat ja sitten seuraavat:
  - Tulostuslaatu: Normaali tai Paras

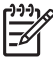

**Huomautus** Paras tarkkuus saavutetaan valitsemalla **Paperi/laatu**välilehti ja valitsemalla sitten avattavasta **Tulostuslaatu**valintaruudusta **Suurin mahdollinen dpi**.

- Paperityyppi: asianmukainen valokuvapaperityyppi
- Paperikoko: asianmukainen valokuvapaperin koko
- Suunta: Pysty tai Vaaka
- 5. Aseta Digitaalivalokuvauksen HP Real Life -asetukset sopivaksi.
- 6. Tulosta valokuva valitsemalla OK.

Valitse Lisätietoja-ohjeen käyttäminen, kun haluat lisätietoja Tulostimen ominaisuudet -valintaikkunan toiminnoista.

## Digitaalivalokuvauksen HP Real Life -asetukset

HP Real Life -tekniikat helpottavat hyvien kuvien saamista. Automaattinen punasilmäisyyden poisto ja mukautuva valaistus, joka korostaa varjoalueiden yksityiskohtia, edustavat tekniikoista vain muutamaa.

HP Real Life -tekniikat -valintaikkunassa voidaan määrittää seuraavat asetukset.

- Automaattinen punasilmäisyyden poisto: poista valokuvan punasilmäisyys automaattisesti tai vähennä sitä valitsemalla Käytössä.
- Valokuvan kirkastaminen: Haaleiden valokuvien värien ja kontrastin automaattinen korjaaminen. Anna tulostimen ohjelmiston tehdä valokuvasta kirkkaampi korjaten vain säätöä tarvitsevat alueet valitsemalla Automaattinen.

- **Mukautuva valaistus**: Säätää valotusta kuvien tummilla alueilla, mikä parantaa yksityiskohtien erottamista. Valitse **Automaattinen**, jos haluat, että tulostinohjelmisto säätää vaaleuden ja tummuuden automaattisesti.
- SmartFocus: Parantaa esim. Internetistä ladattujen pienen tarkkuuden kuvien laatua ja selkeyttä. Anna tulostimen ohjelmiston tarkentaa kuvat automaattisesti valitsemalla Käytössä.
- **Terävyys**: Valitse kuvalle mieleisesi terävyysasetus. Valitse **Automaattinen**, jos haluat, että tulostinohjelmisto määrittää kuvan terävyystason automaattisesti.
- **Tasoittaminen**: Pehmentää kuvaa. Valitse **Automaattinen**, jos haluat, että tulostinohjelmisto määrittää kuvan tasoitustason automaattisesti.

#### Digitaalisen valokuvauksen HP Real Life -valintaikkunan avaaminen

- 1. Avaa Tulostimen ominaisuudet -valintaikkuna.
- Napsauta Paperi/laatu-välilehteä ja valitse sitten Real Life -digitaalivalokuvaus -painike.

### Valokuvatulostuskasetti

Käyttämällä valokuvatulostuskasettia yhdessä kolmivärikasetin kanssa saadaan lähes täysin rakeettomia kuvia. Valokuvat myös säilyvät haalistumattomina poikkeuksellisen pitkään, jos ne tulostetaan HP Premium Plus -valokuvapaperille.

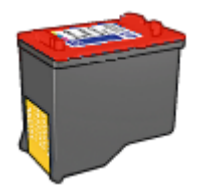

Valokuvatulostuskasetti voidaan ostaa erikseen, jos sitä ei ole toimitettu tulostimen mukana.

#### Valokuvatulostuskasetin asentaminen

→ Voit asentaa valokuvatulostuskasetin poistamalla mustan tulostuskasetin tulostimesta ja asentamalla valokuvatulostuskasetin kasettivaunun oikeaan reunaan.

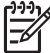

 Huomautus Tulostuskasetin asennusohjeet on kohdassa Asennusohjeet. Kun tulostuskasetti ei ole tulostimessa, voit säilyttää sitä turvallisesti noudattamalla näitä säilytysohjeita.

#### Valokuvatulostuskasetin käyttäminen

- 1. Avaa Tulostimen ominaisuudet -valintaikkuna.
- 2. Valitse Tulostuksen pikavalinnat -välilehti.
- 3. Valitse avattavasta Mitä haluat tehdä? -luettelosta Valokuvatulostus, reunaton tai Valokuvatulostus, valkeat reunat.

4. Valitse avattavasta Tulostuslaatu-valikosta Normaali tai Paras.

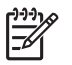

**Huomautus** Paras tarkkuus saavutetaan valitsemalla **Paperi/Laatu**välilehti ja valitsemalla sitten avattavasta **Tulostuslaatu**-luettelosta **Suurin mahdollinen dpi**.

- 5. Valitse haluamasi valokuvapaperityyppi avattavasta Paperityyppi-luettelosta.
- 6. Valitse muut haluamasi tulostusasetukset ja sitten OK.

## **Exif Print**

Exif Print (Exchangeable Image File Format 2.2) on kansainvälinen digitaalisen kuvankäsittelyn standardi, joka helpottaa digitaalikuvausta ja parantaa valokuvatulosteiden laatua. Kuvattaessa Exif Print -standardia tukevalla digitaalikameralla Exif Print -toiminto tallentaa esimerkiksi valotusaikaa, salamavalon tyyppiä ja värikylläisyyttä koskevat tiedot ja tallentaa ne kuvatiedostoon. Tulostinohjelmisto käyttää kyseisiä tietoja tehdäkseen kuvaan automaattisesti tiettyjä korjauksia, joiden ansiosta tulostettavat valokuvat ovat erinomaisia.

Jos haluat tulostaa Exif Print -käsiteltyjä valokuvia, sinulla on oltava

- digitaalikamera, joka tukee Exif Print -standardia
- Exif Print -standardia tukeva valokuvaohjelmisto, kuten HP Photosmart -ohjelmisto.

#### Exif Print -standardilla parannettujen kuvien tulostaminen

- 1. Avaa valokuva Exif Print -standardia tukevassa ohjelmassa, jonka avulla voit muokata kuvia, kuten HP Photosmart -ohjelmassa.
- 2. Avaa Tulostimen ominaisuudet -valintaikkuna.
- 3. Valitse Paperi/laatu-välilehti.
- 4. Valitse haluamasi valokuvapaperityyppi avattavasta Tyyppi-luettelosta.
- 5. Valitse avattavasta Tulostuslaatu-luettelosta Normaali, Paras tai Suurin mahdollinen dpi.
- Valitse muut haluamasi tulostusasetukset ja sitten OK. Tulostinohjelmisto optimoi tulostettavan kuvan automaattisesti.

## Valokuvapaperin säilyttäminen ja käsittely

HP:n valokuvapaperi säilyy laadukkaana, kun noudatat seuraavia ohjeita.

#### Säilyttäminen

- Säilytä käyttämättömät valokuvapaperiarkit muovipussissa. Säilytä pakattu valokuvapaperi tasaisella alustalla viileässä.
- Kun tulostat, ota pakkauksesta vain sen verran paperia, kuin yhdellä käyttökerralla tarvitset. Aseta ylimääräiset arkit tulostuksen jälkeen takaisin muovipussiin.
- Älä jätä käyttämätöntä valokuvapaperia paperilokeroon. Paperi voi käpristyä. Käpristyminen huonontaa valokuvien laatua.

#### Käsitteleminen

- Tartu valokuvapaperiin ainoastaan sen reunoista. Paperilla olevat sormenjäljet voivat heikentää tulostuslaatua.
- Jos valokuvapaperin reunat käpristyvät yli 10 mm (0,4 tuumaa), suorista paperi asettamalla se säilytyspussiin ja taittamalla sitä vastakkaiseen suuntaan, kunnes paperi on suora.

Käytä tulostukseen vain sileitä paperiarkkeja.

### Taloudellinen valokuvatulostus

Säästä rahaa ja mustetta tulostaessasi valokuvia käyttämällä HP:n tavallista valokuvapaperia ja määrittämällä tulostuslaaduksi **Normaali**.

HP:n tavallinen valokuvapaperi on suunniteltu tavallista vähemmän mustetta kuluttavaan valokuvatulostukseen.

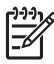

**Huomautus** Jos haluat erittäin laadukkaita valokuvatulosteita, käytä Premium Plus -valokuvapaperia ja määritä tulostuslaaduksi **Paras** tai **Suurin mahdollinen dpi**.

# Muiden asiakirjojen tulostaminen

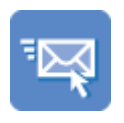

Sähköposti

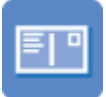

Postikortit

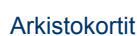

Asiakirjat

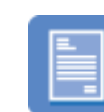

Kirjeet

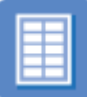

Tarrat

Onnittelukortit

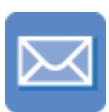

Kirjekuoret

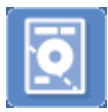

CD-/DVDpainatukset

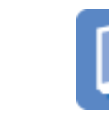

Vihkot

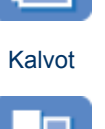

Julisteet

\_\_\_\_\_

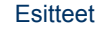

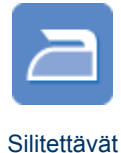

siirtokuvat

**Tulostusvihjeet**: minimoi kulut ja vaiva sekä optimoi tulosteiden laatu käyttämällä tulostusvihjeitä.

Tulostinohjelmisto: tutustu tulostinohjelmistoon.

## Sähköpostien tulostaminen

#### Ohjeita

Älä ylitä paperilokeron kapasiteettia: 100 arkkia tavallista paperia.

#### Tulostusvalmistelut

- 1. Siirrä paperinohjain aivan vasempaan reunaan.
- 2. Aseta tavallinen paperi syöttölokeron oikealle puolelle. Tulostuspuolen on oltava alaspäin.
- 3. Työnnä paperi tulostimeen niin pitkälle kuin se menee.
- 4. Työnnä paperinohjain tiiviisti paperin reunaa vasten.

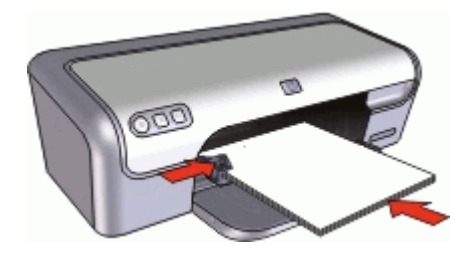

- 1. Avaa Tulostimen ominaisuudet -valintaikkuna.
- 2. Valitse Tulostuksen pikavalinnat -välilehti.
- 3. Valitse avattavasta Mitä haluat tehdä? -luettelosta Tavallinen tulostus tai Nopea, taloudellinen tulostus ja määritä seuraavat tulostusasetukset:
  - Paperityyppi: Tavallinen paperi
  - Paperikoko: sopiva paperikoko.
- 4. Valitse muut haluamasi tulostusasetukset ja napsauta sitten OK.

Valitse Lisätietoja-ohjeen käyttäminen, kun haluat lisätietoja Tulostimen ominaisuudet -valintaikkunan toiminnoista.

## Asiakirjojen tulostaminen

#### Ohjeita

- Vedoslaatuisille asiakirjoille sopii Nopea, taloudellinen tulostus.
- Säästä paperia kaksipuolisella tulostuksella.
- Älä ylitä paperilokeron kapasiteettia: 100 paperiarkkia.

#### Tulostusvalmistelut

- 1. Siirrä paperinohjain aivan vasempaan reunaan.
- Aseta tavallinen paperi syöttölokeron oikealle puolelle. Tulostuspuolen on oltava alaspäin.
- 3. Työnnä paperi tulostimeen niin pitkälle kuin se menee.

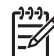

 Huomautus Paperikoon mukaan paperi saattaa ulottua lokeron reunan ulkopuolelle.

4. Työnnä paperinohjain tiiviisti paperin reunaa vasten.

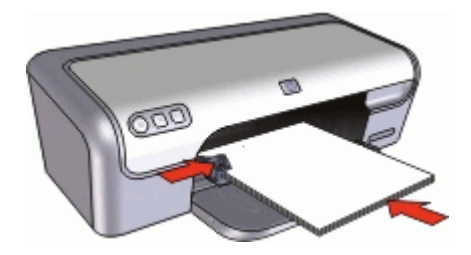

- 1. Avaa Tulostimen ominaisuudet -valintaikkuna.
- 2. Valitse Tulostuksen pikavalinnat -välilehti.
- 3. Valitse avattavasta Mitä haluat tehdä? -luettelosta Tavallinen tulostus ja määritä sitten seuraavat tulostusasetukset.
  - \_ Paperityyppi: Tavallinen paperi
  - Paperikoko: sopiva paperikoko. \_
- Määritä seuraavat tulostusasetukset: 4.
  - Tulostuslaatu, jos haluat tulostukseen muun laadun kuin Normaali.
  - Tulosta molemmat puolet, jos haluat tulostaa paperin molemmille puolille. Lisätietoja on kohdassa Kaksipuolinen tulostus.
- Valitse muut haluamasi tulostusasetukset ja sitten OK. 5.

Valitse Lisätietoja-ohjeen käyttäminen, kun haluat lisätietoja Tulostimen ominaisuudet -valintaikkunan toiminnoista.

## Kirjeiden tulostaminen

#### Ohjeita

- Lisätietoja kirjekuoren tulostamisesta kirjettä varten on kohdassa kirjekuoret.
- Älä ylitä paperilokeron kapasiteettia: 100 paperiarkkia. •

#### Tulostusvalmistelut

- 1. Siirrä paperinohjain aivan vasempaan reunaan.
- 2. Aseta tavallinen paperi syöttölokeron oikealle puolelle. Tulostuspuolen on oltava alaspäin.

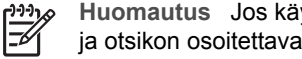

Huomautus Jos käytät kirjelomakkeita, lomakepuolen on oltava alaspäin ja otsikon osoitettava kohti tulostinta.

- 3. Työnnä paperi tulostimeen niin pitkälle kuin se menee.
- Työnnä paperinohjain tiiviisti paperin reunaa vasten. 4.

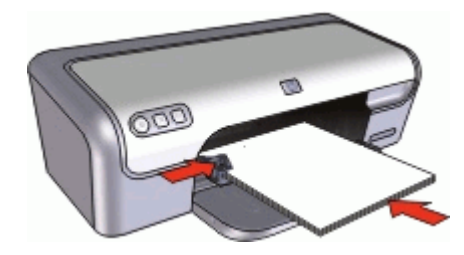

- 1. Avaa Tulostimen ominaisuudet -valintaikkuna.
- 2. Valitse **Tulostuksen pikavalinnat** -välilehti.
- 3. Valitse avattavasta **Mitä haluat tehdä?** -luettelosta **Julkaisujen tulostus** ja määritä sitten seuraavat asetukset.
  - Paperityyppi: Tavallinen paperi
  - Paperikoko: sopiva paperikoko.
- 4. Valitse muut haluamasi tulostusasetukset ja sitten OK.

Valitse Lisätietoja-ohjeen käyttäminen, kun haluat lisätietoja Tulostimen ominaisuudet -valintaikkunan toiminnoista.

## Kirjekuorien tulostaminen

#### Ohjeita

- Vältä kirjekuoria, joissa on seuraavia ominaisuuksia:
  - kiinnittimiä tai ikkunoita
  - paksut, epäsäännölliset tai käpristyneet reunat
  - kiiltävä tai kohokuvioitu pinta
  - rypistymiä, repeytymiä tai muita vaurioita.
- Voit tulostaa yksittäisen kirjekuoren tai useita kirjekuoria.
- Tasaa kirjekuorien reunat, ennen kuin asetat kirjekuoret paperilokeroon.
- Älä ylitä paperilokeron kapasiteettia: 10 kirjekuorta.

#### Tulostusvalmistelut

- 1. Siirrä paperinohjain aivan vasempaan reunaan.
- 2. Aseta kirjekuoret syöttölokeron oikealle puolelle. Tulostuspuolen on oltava alaspäin. Taitteen on oltava vasemmalla puolella.
- 3. Työnnä kirjekuoret tulostimeen niin pitkälle kuin ne menevät.
- 4. Työnnä paperinohjain tiiviisti kirjekuoria vasten.

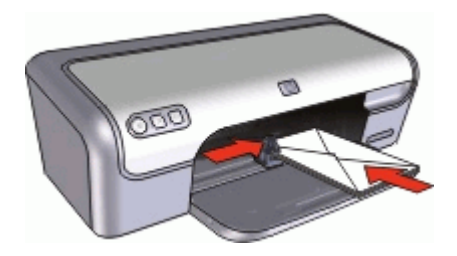

- 1. Avaa Tulostimen ominaisuudet -valintaikkuna.
- 2. Napsauta Paperi/laatu-välilehteä ja valitse seuraavat tulostusasetukset:
  - Koko: asianmukainen kirjekuoren koko
  - Tyyppi: tavallinen paperi.
- 3. Valitse muut haluamasi tulostusasetukset ja sitten OK.

Valitse Lisätietoja-ohjeen käyttäminen, kun haluat lisätietoja Tulostimen ominaisuudet -valintaikkunan toiminnoista.

## Postikorttien tulostaminen

#### Ohjeita

Älä ylitä paperilokeron kapasiteettia: 20 postikorttia.

#### Tulostusvalmistelut

- 1. Siirrä paperinohjain aivan vasempaan reunaan.
- 2. Aseta kortit lokeron oikealle puolelle. Korttien tulostuspuolien on oltava alaspäin ja lyhyen reunan on osoitettava kohti tulostinta.
- 3. Työnnä kortit tulostimeen niin pitkälle kuin ne menevät.
- 4. Työnnä paperinohjainta siten, että se tulee tiiviisti korttien reunaa vasten.

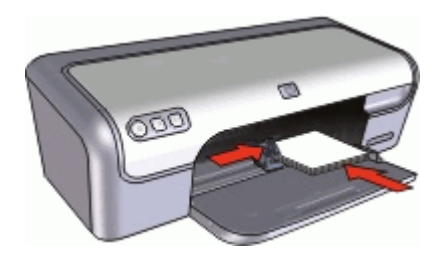

#### Tulostus

- 1. Avaa Tulostimen ominaisuudet -valintaikkuna.
- 2. Napsauta Paperi/laatu-välilehteä ja määritä seuraavat tulostusasetukset:
  - Koko: sopiva kortin koko
  - **Tyyppi**: asianmukainen kortin tyyppi
  - Tulostuslaatu: Normaali tai Paras .
- 3. Valitse muut haluamasi tulostusasetukset ja sitten OK.

Valitse Lisätietoja-ohjeen käyttäminen, kun haluat lisätietoja Tulostimen ominaisuudet -valintaikkunan toiminnoista.

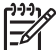

 Huomautus Jos näyttöön tulee ilmoitus paperin loppumisesta, katso ohjeita ongelman ratkaisuun kohdasta Paperi on lopussa.

# Arkistokorttien ja muiden pienikokoisten materiaalien tulostaminen

#### Ohjeita

Älä ylitä paperilokeron kapasiteettia: 20 korttia.

#### Tulostusvalmistelut

- 1. Siirrä paperinohjain aivan vasempaan reunaan.
- 2. Aseta kortit lokeron oikealle puolelle. Korttien tulostuspuolien on oltava alaspäin ja lyhyen reunan on osoitettava kohti tulostinta.
- 3. Työnnä kortit tulostimeen niin pitkälle kuin ne menevät.
- 4. Työnnä paperinohjainta siten, että se tulee tiiviisti korttien reunaa vasten.

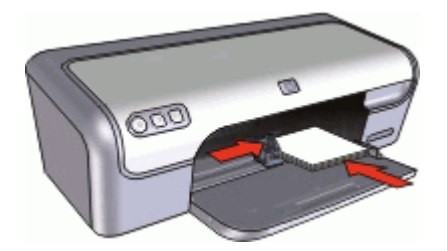

#### Tulostus

- 1. Avaa Tulostimen ominaisuudet -valintaikkuna.
- 2. Napsauta Paperi/laatu-välilehteä ja määritä seuraavat tulostusasetukset:
  - Koko: sopiva kortin koko
  - Tyyppi: Tavallinen paperi
- 3. Valitse muut haluamasi tulostusasetukset ja sitten OK.

Valitse Lisätietoja-ohjeen käyttäminen, kun haluat lisätietoja Tulostimen ominaisuudet -valintaikkunan toiminnoista.

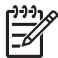

**Huomautus** Jos näyttöön tulee ilmoitus paperin loppumisesta, katso ohjeita ongelman ratkaisuun kohdasta Paperi on lopussa.

## Tarrojen tulostaminen

#### Ohjeita

- Käytä ainoastaan mustesuihkutulostimeen tarkoitettuja paperisia, muovisia tai läpinäkyviä tarroja.
- Käytä ainoastaan täysiä tarra-arkkeja.
- Älä käytä tarra-arkkeja, jotka ovat tahmeita tai rypistyneitä tai joiden tarrat ovat huonosti paikallaan.
- Älä ylitä paperilokeron kapasiteettia: 15 arkkia tarroja (käytä vain Letter- tai A4koon arkkeja).

#### Tulostusvalmistelut

- 1. Siirrä paperinohjain aivan vasempaan reunaan.
- 2. Ilmasta tarra-arkit ja aseta niiden reunat kohdakkain.
- 3. Aseta tarra-arkit syöttölokeron oikealle puolelle. Tarrapuolen on oltava alaspäin.
- 4. Työnnä arkit tulostimeen niin pitkälle kuin ne menevät.
- 5. Työnnä paperiohjain tiiviisti arkkien reunaa vasten.

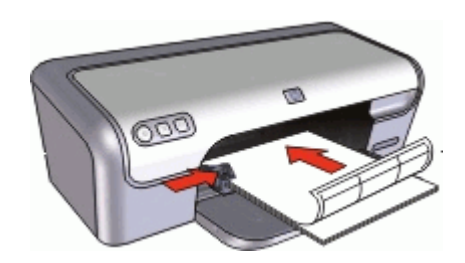

#### Tulostus

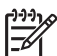

**Huomautus** Jos tulostusohjelmassa on tarratulostustoiminto, seuraa ohjelmassa annettuja ohjeita. Muussa tapauksessa seuraa alla olevia ohjeita.

- 1. Avaa Tulostimen ominaisuudet -valintaikkuna.
- 2. Valitse Tulostuksen pikavalinnat -välilehti.
- 3. Valitse avattavasta **Mitä haluat tehdä?** -luettelosta **Tavallinen tulostus** ja määritä sitten seuraavat tulostusasetukset.
  - Paperityyppi: Tavallinen paperi
  - Paperikoko: sopiva paperikoko.
- 4. Napsauta OK.

Valitse Lisätietoja-ohjeen käyttäminen, kun haluat lisätietoja Tulostimen ominaisuudet -valintaikkunan toiminnoista.

## **CD-/DVD-painatusten tulostaminen**

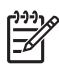

Huomautus Tämä toiminto ei ehkä ole saatavana maassasi tai alueellasi.

#### Ohjeita

- Uusimmat tulostusvinkit näkyvät CD-/DVD-painatukseen liittyvissä ohjeissa.
- Älä syötä CD-/DVD-painatusta tulostimen läpi useammin kuin kerran, jotta tulostin ei vahingoittuisi.
- CD-/DVD-painatuksen tulee peittää koko tausta-arkki, eikä rakoja saa olla. Jos CD-/DVD-painatuksen suojaava tausta-arkki irrotetaan ennen tulostusta, tulostin voi vahingoittua.
- Älä käytä CD-/DVD-painatusarkkia, joka on irtoamassa suojaavasta taustaarkista tai joka on ryppyinen, kiertynyt tai muulla tavalla vahingoittunut.
- Älä ylitä paperilokeron kapasiteettia: 1 arkki CD-/DVD-painatuspaperia.

#### Tulostusvalmistelut

- 1. Siirrä paperinohjain aivan vasempaan reunaan.
- 2. Aseta yksi CD-/DVD-painatusarkki lokeron oikealle puolelle. Tulostuspuolen on oltava alaspäin.
- 3. Työnnä paperi tulostimeen niin pitkälle kuin se menee.
- 4. Työnnä paperinohjain tiiviisti paperin reunaa vasten.

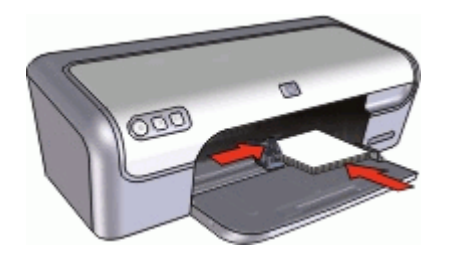

#### Tulostus

- 1. Avaa Tulostimen ominaisuudet -valintaikkuna.
- 2. Napsauta Paperi/laatu-välilehteä ja määritä seuraavat tulostusasetukset:
  - Koko: 5 x 7 tuumaa
  - Tyyppi: HP:n CD-/DVD-painatus
  - Tulostuslaatu: Paras
- 3. Valitse muut haluamasi tulostusasetukset ja sitten OK.

Valitse Lisätietoja-ohjeen käyttäminen, kun haluat lisätietoja Tulostimen ominaisuudet -valintaikkunan toiminnoista.

## Kalvojen tulostaminen

#### Ohjeita

- Paras tulos saavutetaan käyttämällä HP Premium Inkjet -kalvoa.
- Älä ylitä paperilokeron kapasiteettia: 20 kalvoa.

#### Tulostusvalmistelut

- 1. Siirrä paperinohjain aivan vasempaan reunaan.
- 2. Aseta kalvot lokeron oikealle puolelle. Kalvojen tulostuspuolen on oltava alaspäin ja tarranauhan on osoitettava ylös ja kohti tulostinta.
- 3. Työnnä kalvot varovasti tulostimeen, kunnes ne ovat paikoillaan. Varmista, että tarranauhat eivät takerru toisiinsa.
- 4. Työnnä paperiohjain tiiviisti kalvoja vasten.

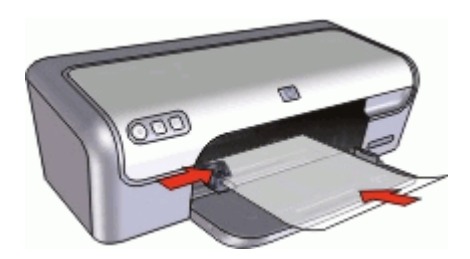

#### Tulostus

- 1. Avaa Tulostimen ominaisuudet -valintaikkuna.
- 2. Valitse Tulostuksen pikavalinnat -välilehti.
- Valitse avattavasta Mitä haluat tehdä? -luettelosta Julkaisujen tulostus ja määritä sitten seuraavat asetukset:
  - Paperityyppi: sopiva kalvo
  - Paperikoko: sopiva paperikoko
- 4. Valitse muut haluamasi tulostusasetukset ja sitten OK.

Valitse Lisätietoja-ohjeen käyttäminen, kun haluat lisätietoja Tulostimen ominaisuudet -valintaikkunan toiminnoista.

## Esitteiden tulostaminen

#### Ohjeita

- Avaa tiedosto ohjelmassa ja määritä esitteen koko. Varmista, että koko vastaa paperikokoa, jolle haluat esitteen tulostaa.
- Älä ylitä paperilokeron kapasiteettia: 30 arkkia esitepaperia.

#### Tulostusvalmistelut

- 1. Siirrä paperinohjain aivan vasempaan reunaan.
- 2. Aseta paperi syöttölokeron oikealle puolelle. Tulostuspuolen on oltava alaspäin.
- 3. Työnnä paperi tulostimeen niin pitkälle kuin se menee.
- 4. Työnnä paperinohjain tiiviisti paperin reunaa vasten.

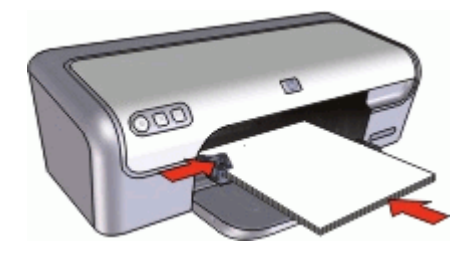

- 1. Avaa Tulostimen ominaisuudet -valintaikkuna.
- 2. Napsauta Paperi/laatu-välilehteä.
- 3. Määritä seuraavat tulostusasetukset:
  - Koko: sopiva paperikoko
  - Tyyppi: sopiva HP inkjet -paperi tai muu paperityyppi.

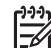

Huomautus Reunattomassa tulostuksessa ei voi käyttää kaikkia paperikokoja eikä -tyyppejä.

- 4. Valitse tulostuslaadun asetukseksi Paras.
- 5. Valitse **Perusasetukset**-välilehti ja määritä arkkien suunta.
- Napsauta Viimeistely-välilehteä ja valitse sitten Tulosta molemmat puolet, jos haluat tulostaa paperin molemmille puolille.
  - Lisätietoja on kohdassa Kaksipuolinen tulostus.
- 7. Tulosta valitsemalla OK.

Valitse Lisätietoja-ohjeen käyttäminen, kun haluat lisätietoja Tulostimen ominaisuudet -valintaikkunan toiminnoista.

## Korttien tulostaminen

#### Onnittelukortit

- Avaa taitetut kortit ja aseta ne paperilokeroon.
- Parhaat tulokset saadaan käyttämällä HP:n onnittelukorttipaperia.
- Älä ylitä paperilokeron kapasiteettia: 20 korttia.

#### Tulostusvalmistelut

- 1. Siirrä paperinohjain aivan vasempaan reunaan.
- 2. Erota onnittelukortit toisistaan ilmastamalla ja aseta niiden reunat kohdakkain.
- 3. Aseta kortit syöttölokeron oikealle puolelle. Tulostuspuolen on oltava alaspäin.
- 4. Työnnä kortit tulostimeen niin pitkälle kuin ne menevät.
- 5. Työnnä paperinohjainta siten, että se tulee tiiviisti korttien reunaa vasten.

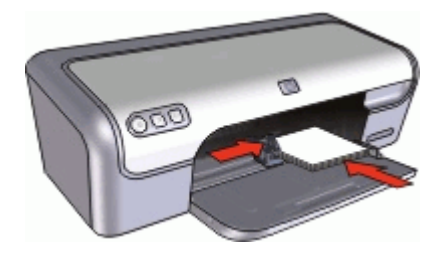

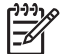

Huomautus Jos tulostusohjelmassa on erillinen onnittelukorttien tulostustoiminto, seuraa ohjelmassa annettuja ohjeita. Muussa tapauksessa seuraa alla olevia ohjeita.

- 1. Avaa Tulostimen ominaisuudet -valintaikkuna.
- 2. Napsauta Paperi/laatu-välilehteä ja määritä sitten seuraavat tulostusasetukset.
  - Koko: sopiva kortin koko
  - Tyyppi: asianmukainen kortin tyyppi
  - Tulostuslaatu: Normaali.
- 3. Valitse muut haluamasi tulostusasetukset ja sitten **OK**.

Valitse Lisätietoja-ohjeen käyttäminen, kun haluat lisätietoja Tulostimen ominaisuudet -valintaikkunan toiminnoista.

### Vihkojen tulostaminen

Vihkotulostustoiminto järjestää asiakirjan sivut ja muuttaa sivukokoa siten, että asiakirjan sivujen järjestys säilyy, kun se taitetaan vihkoksi.

Jos nelisivuinen vihko tulostetaan esimerkiksi kaksipuolista tulostusta käyttäen, sivujen järjestys muuttuu automaattisesti ja asiakirja tulostuu seuraavasti:

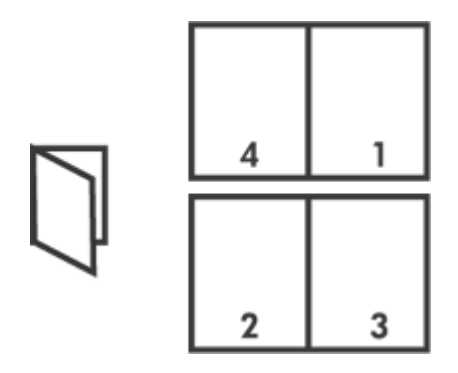

#### Ohjeita

Älä ylitä paperilokeron kapasiteettia: 80 paperiarkkia.
#### Tulostusvalmistelut

- 1. Siirrä paperinohjain aivan vasempaan reunaan.
- Aseta tavallinen paperi syöttölokeron oikealle puolelle. Tulostuspuolen on oltava alaspäin.
- 3. Työnnä paperi tulostimeen niin pitkälle kuin se menee.
- 4. Työnnä paperinohjain tiiviisti paperin reunaa vasten.

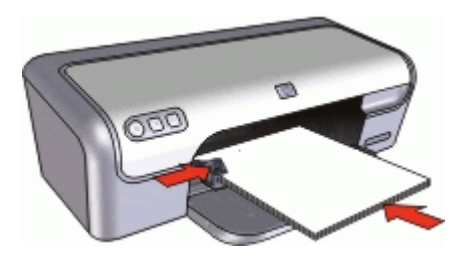

#### Tulostus

- 1. Avaa Tulostimen ominaisuudet -valintaikkuna.
- 2. Valitse Tulostuksen pikavalinnat -välilehti.
- 3. Valitse avattavasta Mitä haluat tehdä? -luettelosta Kaksipuolinen tulostus.
- 4. Valitse avattavasta **Kirjasen asettelu** -luettelosta toinen seuraavista sidontavaihtoehdoista:
  - Vasemman reunan sidonta
  - Oikean reunan sidonta.
- 5. Valitse muut haluamasi tulostusasetukset ja sitten OK.
- 6. Kun kehote tulee näyttöön, lataa tulostetut sivut paperilokeroon oheisen kuvan esittämällä tavalla.

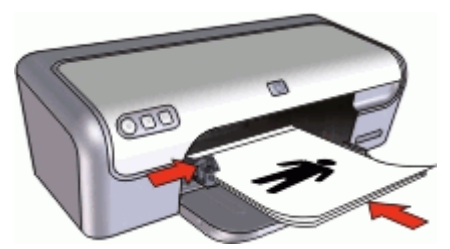

7. Tulosta vihko loppuun valitsemalla Jatka.

Valitse Lisätietoja-ohjeen käyttäminen, kun haluat lisätietoja Tulostimen ominaisuudet -valintaikkunan toiminnoista.

### Julisteiden tulostaminen

#### Ohjeita

 Julistetulostuksen yhteydessä julisteen osat järjestetään automaattisesti omille arkeilleen, jotka voidaan liittää yhteen. Kun julisteen osat on tulostettu, tasaa arkkien reunat ja teippaa arkit kiinni toisiinsa.

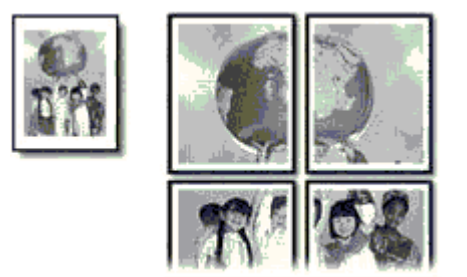

• Älä ylitä paperilokeron kapasiteettia: 80 paperiarkkia.

### Tulostusvalmistelut

- 1. Siirrä paperinohjain aivan vasempaan reunaan.
- 2. Aseta tavallinen paperi syöttölokeron oikealle puolelle. Tulostuspuolen on oltava alaspäin.
- 3. Työnnä paperi tulostimeen niin pitkälle kuin se menee.
- 4. Työnnä paperinohjain tiiviisti paperin reunaa vasten.

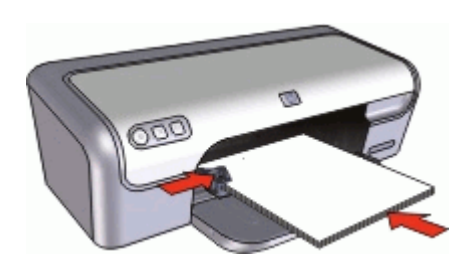

#### Tulostus

- 1. Avaa Tulostimen ominaisuudet -valintaikkuna.
- 2. Napsauta Paperi/laatu-välilehteä ja määritä seuraavat tulostusasetukset:
  - Koko: sopiva paperikoko
  - Tyyppi: Tavallinen paperi
- 3. Napsauta Viimeistely-välilehteä ja valitse arkkien lukumäärä julistetta varten.
- 4. Napsauta Perusasetukset-välilehteä ja määritä arkkien suunta.
- 5. Valitse muut haluamasi tulostusasetukset ja sitten **OK**.

Valitse Lisätietoja-ohjeen käyttäminen, kun haluat lisätietoja Tulostimen ominaisuudet -valintaikkunan toiminnoista.

### Silitettävien siirtokuvien tulostaminen

#### Ohjeita

• Kun tulostat peilikuvan, teksti ja kuvat tulostuvat vaakasuuntaisena peilikuvana verrattuna tietokoneen näytössä näkyvään kuvaan.

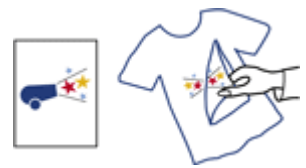

• Älä ylitä paperilokeron kapasiteettia: 10 silitettävää siirtokuvaa.

#### Tulostusvalmistelut

- 1. Siirrä paperinohjain aivan vasempaan reunaan.
- 2. Aseta silitettävä siirtokuvapaperi syöttölokeron oikealle puolelle. Tulostuspuolen on oltava alaspäin.
- 3. Työnnä paperi tulostimeen niin pitkälle kuin se menee.
- 4. Työnnä paperinohjain tiiviisti paperin reunaa vasten.

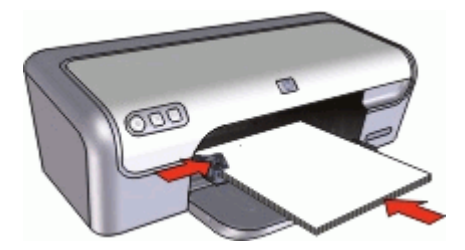

#### Tulostus

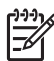

**Huomautus** Jos tulostusohjelmassa on silitettävien siirtokuvien tulostustoiminto, toimi ohjelman antamien ohjeiden mukaan. Muussa tapauksessa seuraa alla olevia ohjeita.

- 1. Avaa Tulostimen ominaisuudet -valintaikkuna.
- 2. Napsauta Paperi/laatu-välilehteä ja määritä seuraavat tulostusasetukset:
  - Koko: sopiva paperikoko
  - Tyyppi: Muu erikoispaperi
  - Tulostuslaatu: Normaali tai Paras.
- 3. Valitse Perusasetukset-välilehti ja määritä Peilikuvan suunta.

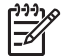

**Huomautus** Jotkin ohjelmat, joissa on silitettävien siirtokuvien tulostusominaisuus, eivät edellytä peilikuvan tulostamista.

4. Valitse muut haluamasi tulostusasetukset ja sitten **OK**.

Valitse Lisätietoja-ohjeen käyttäminen, kun haluat lisätietoja Tulostimen ominaisuudet -valintaikkunan toiminnoista.

#### Säästä aikaa

- Käytä Tulostuksen pikavalinnat -välilehteä.
- Määritä järjestys, jossa sivut tulostetaan.

#### Säästä rahaa

- Valitse Nopea, taloudellinen tulostus.
- Tulosta useita sivuja yhdelle arkille.
- Tulosta harmaasävyisenä.
- Tulosta kaksipuolinen asiakirja.
- HP:n tavallinen valokuvapaperi säästää rahaa ja mustetta valokuvatulostuksessa.

#### Paranna tulosteiden laatua

- Esikatsele asiakirja ennen sen tulostamista.
- Käytä tulostuksessa mukautettua paperikokoa.
- Valitse oikea paperityyppi.
- Muuta tulostusnopeutta tai -laatua.
- Tarkista tulostustarkkuus.
- Paras tulostustarkkuus saavutetaan Suurin mahdollinen dpi -asetuksella.
- Muuta asiakirjan kokoa tarpeen mukaan.

### Tulostuksen pikavalinnat

Tulostuksen pikavalintoja voi käyttää tulostukseen useimmin käytetyillä asetuksilla. Tulostinohjelmistossa on useita erityisesti suunniteltuja tulostuksen pikavalintoja, jotka näkyvät Tulostuksen pikavalinnat -luettelossa.

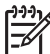

 Huomautus Kun valitset tulostuksen pikavalinnan, sopivat tulostusasetukset avautuvat näyttöön automaattisesti. Voit jättää ne ennalleen tai muuttaa niitä.

#### Tulostuksen pikavalinnat

Tulostuksen pikavalinnat -välilehdessä voi määrittää asetukset seuraaviin toimintoihin:

- Tavallinen tulostus
- Valokuvatulostus, reunaton
- Valokuvatulostus, valkeat reunat
- Nopea, taloudellinen tulostus
- Julkaisujen tulostus
- Kaksipuolinen tulostus

### Nopea, taloudellinen tulostus

Käyttämällä nopeaa, taloudellista tulostusta saat nopeasti vedoslaatuisia tulosteita.

#### Nopean ja taloudellisen tulostuksen käyttäminen

- 1. Avaa Tulostimen ominaisuudet -valintaikkuna.
- 2. Valitse Tulostuksen pikavalinnat -välilehti.
- 3. Valitse Mitä haluat tehdä? -luettelosta Nopea, taloudellinen tulostus.
- 4. Valitse muut haluamasi tulostusasetukset ja napsauta sitten **OK**.

### **Tavallinen tulostaminen**

Käytä tavallista tulostusta, jos haluat tulostaa asiakirjoja nopeasti.

- Asiakirjat
- Sähköposti

### Julkaisujen tulostus

Käytä Julkaisujen tulostus -asetusta, jos haluat tulostaa laadukkaita asiakirjoja. Näitä ovat esimerkiksi seuraavat:

- Kirjeet
- Esitteet
- Kalvot

### Paperityypin valitseminen

HP suosittelee, että erittäin laadukkaita asiakirjoja tulostettaessa tulosteelle valitaan jokin tietty paperityyppi.

#### Tietyn paperityypin valitseminen

- 1. Avaa Tulostimen ominaisuudet -valintaikkuna.
- 2. Napsauta Paperi/laatu-välilehteä.
- 3. Valitse sopiva paperityyppi avattavasta Paperityyppi-luettelosta.
- 4. Valitse muut haluamasi tulostusasetukset ja sitten OK.

### Tulostusnopeuden tai -laadun muuttaminen

HP Deskjet valitsee automaattisesti tulostuslaadun ja -nopeuden asetuksen valitun paperityyppiasetuksen mukaan. Tulostuslaatuasetusta muuttamalla voi myös mukauttaa tulostusnopeutta ja -laatua.

#### Tulostuslaatuasetukset

- Nopea vedos -asetus tulostaa vedoslaatuisen tulosteen mahdollisimman nopeasti ja käyttää vähiten mustetta.
- Nopea normaali -asetus tulostaa laadukkaamman tulosteen kuin Nopea vedos -asetus, ja tulostus on nopeampaa, kuin Normaali-asetusta käytettäessä.
- Normaali-asetuksessa tulostuslaatu ja -nopeus ovat parhaiten tasapainossa. Tämä asetus sopii useimmille asiakirjoille.

- Paras-asetuksessa laatu ja nopeus ovat parhaiten tasapainossa, joten asetusta voi käyttää laadukkaisiin tulosteisiin. Paras-asetuksella laite tulostaa useimmat asiakirjat hitaammin kuin Normaali-asetuksella.
- Suurin mahdollinen dpi optimoi pisteet tuumaa kohti (dots per inch, dpi), jotka HP Deskjet tulostaa. Suurin mahdollinen dpi -tilassa tulostaminen kestää kauemmin kuin muilla asetuksilla tulostaminen. Se vaatii myös paljon levytilaa. Lisätietoja on kohdassa Suurin mahdollinen dpi.

### Tulostuslaadun ja -nopeuden valitseminen

- 1. Avaa Tulostimen ominaisuudet -valintaikkuna.
- 2. Napsauta Paperi/laatu-välilehteä.
- 3. Napsauta tulostimeen lataamaasi paperityyppiä avattavasta Tyyppi-luettelosta.
- 4. Valitse avattavasta Tulostuslaatu-luettelosta työhön soveltuva laatuasetus.

### Tulostustarkkuus

Tulostinohjelmisto näyttää tulostustarkkuuden pisteinä tuumaa kohti (dpi). Dpi vaihtelee tulostinohjelmistossa valitsemasi paperityypin ja tulostuslaadun mukaan.

### Tulostustarkkuuden näyttäminen

- 1. Avaa Tulostimen ominaisuudet -valintaikkuna.
- 2. Napsauta Paperi/laatu-välilehteä.
- 3. Napsauta tulostimeen lataamaasi paperityyppiä avattavasta Tyyppi-luettelosta.
- 4. Valitse avattavasta **Tulostuslaatu**-luettelosta projektiin soveltuva tulostuslaatuasetus.

Tulostustarkkuuden dpi näkyy avattavan Tulostuslaatu-luettelon alla.

### Suurin mahdollinen dpi

Valitse Suurin mahdollinen dpi -tila, kun haluat tulostaa laadukkaita, teräviä kuvia.

Suurin mahdollinen dpi -tilasta on eniten hyötyä, kun sitä käytetään laadukkaiden kuvien kuten digitaalisten valokuvien tulostukseen. Kun valitset Suurin mahdollinen dpi -asetuksen, tulostinohjelmisto näyttää optimoidut pisteet tuumaa kohti (dpi), jotka HP Deskjet tulostaa.

Suurin mahdollinen dpi -tilassa tulostaminen kestää kauemmin kuin muilla asetuksilla tulostaminen. Se vaatii myös paljon levytilaa.

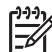

 Huomautus Tulostuslaatu paranee entisestään, jos tulostimeen on asennettu myös valokuvatulostuskasetti. Valokuvatulostuskasetti voidaan ostaa erikseen, mikäli sitä ei ole toimitettu HP Deskjet -laitteen mukana.

#### Tulostaminen Suurin mahdollinen dpi -tilassa

- 1. Avaa Tulostimen ominaisuudet -valintaikkuna.
- 2. Napsauta Paperi/laatu-välilehteä.
- 3. Valitse haluamasi paperityyppi avattavasta **Tyyppi**-luettelosta.
- 4. Valitse avattavasta Tulostuslaatu-luettelosta Suurin mahdollinen dpi.

Tulostustarkkuus näkyy tulostuslaatuasetuksen alapuolella kohdassa Suurin mahdollinen dpi.

5. Valitse muut haluamasi tulostusasetukset ja sitten **OK**.

### Tulosta harmaasävyinä

#### Harmaasävyinen tulostus

- 1. Avaa Tulostimen ominaisuudet -valintaikkuna.
- 2. Napsauta Väri-välilehteä.
- 3. Valitse Harmaasävytulostus-valintaruutu ja valitse sitten harmaasävyasetus.
- 4. Valitse muut haluamasi tulostusasetukset ja sitten OK.

### Sivujärjestyksen määrittäminen

Sivujärjestys määrää monisivuisten asiakirjojen sivujen tulostusjärjestyksen.

### Sivujärjestyksen asettaminen

- 1. Avaa Tulostimen ominaisuudet -valintaikkuna.
- 2. Napsauta Perusasetukset-välilehteä.
- 3. Valitse toinen seuraavista vaihtoehdoista:
  - Edestä taakse: Asiakirjan ensimmäinen sivu on valmiin työn päällimmäisenä. Tulostettuja sivu ei tarvitse järjestää uudelleen.

Huomautus Tämä tulostusvaihtoehto vie enemmän aikaa.

- Takaa eteen: Asiakirjan viimeinen sivu on valmiin työn päällimmäisenä. Tulostetut sivut on järjestettävä uudelleen.
- 4. Valitse muut haluamasi tulostusasetukset ja sitten **OK**.

### Mukautetun paperikoon määrittäminen

**Mukautettu paperikoko** -valintaikkunan avulla voit tulostaa normaalikoosta poikkeavalle paperille.

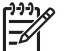

**Huomautus** Tämä ominaisuus ei ole valittavissa kaikkien paperityyppien yhteydessä.

### Mukautetun paperikoon määrittäminen

- 1. Avaa Tulostimen ominaisuudet -valintaikkuna.
- 2. Napsauta Paperi/laatu-välilehteä.
- Napsauta Mukautettu-painiketta.
  Näyttöön avautuu Mukautettu paperikoko -valintaikkuna.
- 4. Valitse mukautettavan paperikoon nimi avattavasta Nimi-luetteloruudusta.
- 5. Kirjoita mukautetun paperikoon mitat **Leveys** ja **Pituus**-ruutuihin. Vähimmäis- ja enimmäismitat on merkitty ruutujen alapuolelle.
- 6. Valitse mittayksikkö: Tuuma tai Millimetri.

- 7. Tallenna mukautettu paperikoko valitsemalla Tallenna.
- 8. Sulje Mukautettu paperikoko -valintaikkuna valitsemalla OK.
- 9. Mukautettua paperikokoa käytetään valitsemalla sen nimi avattavasta **Koko**valikosta.

### Useiden sivujen tulostaminen yhdelle paperiarkille

Tulostinohjelmiston avulla voit tulostaa useita asiakirjan sivuja yhdelle paperiarkille. Tulostinohjelmisto muuttaa asiakirjan tekstin ja kuvien koon automaattisesti siten, että ne mahtuvat tulostettavalle sivulle.

### Usean sivun tulostaminen yhdelle paperiarkille

- 1. Avaa Tulostimen ominaisuudet -valintaikkuna.
- 2. Napsauta Viimeistely-välilehteä.
- Valitse avattavasta Sivua arkille -luettelosta kullekin paperiarkille tulostettavien sivujen lukumäärä.
- 4. Jos haluat kunkin paperiarkille tulostettavan sivun ympärille reunan, lisää valintamerkki **Tulosta sivukehykset** -ruutuun.
- Valitse sivujen asettelu avattavasta Sivujärjestys-luettelosta. Sivujärjestyksen esikatseluikkuna näkyy Viimeistely-välilehden yläosassa.
- 6. Valitse muut haluamasi tulostusasetukset ja sitten OK.

### Asiakirjan koon muuttaminen

Tulostinohjelmistolla asiakirja tulostetaan sen muotoilumäärityksistä poikkeavan kokoiselle paperille. Tämä on kätevää esimerkiksi silloin, kun oikeankokoista paperia ei ole.

Esimerkiksi, jos olet tehnyt asiakirjan Letter-kokoiselle arkille, mutta kyseistä paperikokoa ei olekaan saatavana, voit käyttää tulostuksessa sellaista paperia, jota sinulla on.

#### Asiakirjan koon muuttaminen eri paperikokoa varten

- 1. Avaa Tulostimen ominaisuudet -valintaikkuna.
- 2. Napsauta Tehosteet-välilehteä.
- Valitse Tulosta asiakirja käyttäen tätä -valintaruutu ja valitse sitten haluamasi uusi paperikoko avattavasta luettelosta. Käytettävä paperikoko on siis se, jolle asiakirja todellisuudessa tulostetaan, ei se, jolle asiakirja on muotoiltu.
- 4. Valitse Skaalaa sopivaksi -valintaruutu.
- 5. Valitse muut haluamasi tulostusasetukset ja sitten OK.

### Tulostuksen esikatselu

Tarkasta tuloste tietokoneen näytössä käyttämällä tulostuksen esikatselua ennen asiakirjan tulostamista. Jos tuloste ei näytä siltä, miltä sen pitäisi, peruuta tulostustyö ja muokkaa tulostusasetuksia tarpeen mukaan.

#### Tulostettavan asiakirjan esikatselu

- 1. Avaa Tulostimen ominaisuudet -valintaikkuna.
- 2. Napsauta Perusasetukset-välilehteä.
- 3. Valitse Näytä tulostuksen esikatselu -valintaruutu.
- Valitse muut haluamasi tulostusasetukset ja sitten OK. Ennen kuin asiakiria tulostetaan, se näytetään esikatselukuvassa.
- 5. Valitse jompikumpi seuraavista:
  - Tulosta työ valitsemalla OK.
  - Voit peruuttaa tulostustyön valitsemalla **Peruuta**. Tee tarvittavat muutokset tulostusasetuksiin ennen kuin tulostat asiakirjan.

### Kaksipuolinen tulostus

Kaksipuolisen tulostuksen avulla voit tulostaa paperin molemmille puolille. Paperin molemmille puolille tulostaminen on sekä taloudellista että ympäristön kannalta suositeltavaa.

#### Kaksipuolisen asiakirjan tulostaminen

- 1. Avaa Tulostimen ominaisuudet -valintaikkuna.
- 2. Valitse Tulostuksen pikavalinnat -välilehti.
- 3. Valitse avattavasta Mitä haluat tehdä? -luettelosta Kaksipuolinen tulostus.
- 4. Valitse avattavasta Tulosta molemmat puolet -luettelosta Manuaalisesti.
- Valitse muut haluamasi tulostusasetukset ja sitten OK. Tulostin tulostaa ensin parittomat sivut.
- 6. Kun parittomat sivut ovat tulostuneet, aseta tulostetut sivut takaisin tulostimeen tulostettu puoli ylöspäin.

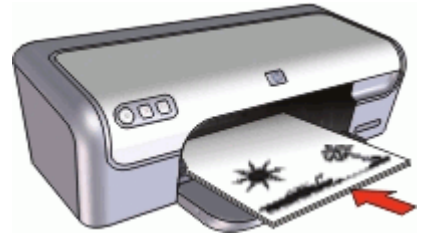

7. Tulosta parilliset sivut valitsemalla Jatka.

Lisätietoja sidotun kaksipuolisen asiakirjan luomisesta on kohdassa Sidotut kaksipuoliset asiakirjat.

### Sidotut kaksipuoliset asiakirjat

Jos haluat sitoa tulostetut sivut kirjaksi, voit muokata tulostusasetuksia sitomiseen sopiviksi.

Sidotuissa kaksipuolisissa asiakirjoissa voidaan soveltaa kirjasidontaa (sidos sivulla) tai lehtiösidontaa (sidos yläreunassa). Kirjasidonta on yleisimmin käytetty sidontatapa.

### Kaksipuolisen asiakirjan tulostaminen, kirjasidonta

→ Noudata tavallisen kaksipuolisen tulostuksen ohjeita.

#### Kaksipuolisen asiakirjan tulostaminen, lehtiösidonta

- 1. Avaa Tulostimen ominaisuudet -valintaikkuna.
- 2. Napsauta Viimeistely-välilehteä.
- 3. Valitse seuraavat valintaruudut:
  - Tulosta molemmille puolille
  - Käännä sivut.
- 4. Valitse muut haluamasi tulostusasetukset ja sitten **OK**. Tulostin tulostaa ensin parittomat sivut.
- 5. Kun parittomat sivut ovat tulostuneet, aseta tulostetut sivut takaisin tulostimeen tulostettu puoli ylöspäin ja asiakirjan suunnan (pysty tai vaaka) mukaan.

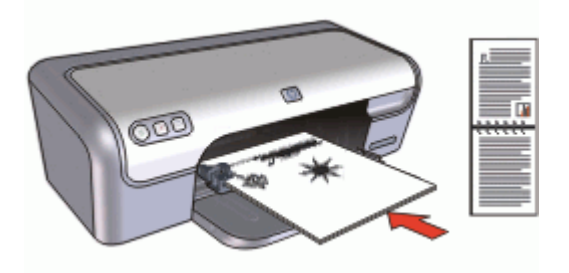

Pysty

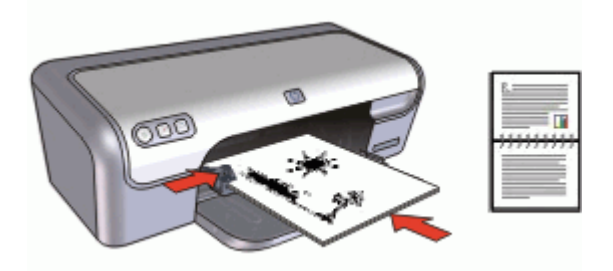

#### Vaaka

6. Tulosta parilliset sivut valitsemalla Jatka.

## Tulostinohjelmisto

- HP Deskjet -laitteen määrittäminen oletustulostimeksi.
- Määritä tulostuksen oletusasetukset kaikille asiakirjoille.
- Valitse tulostusasetukset käyttämällä Tulostimen ominaisuudet -valintaikkuna -valikkoa.
- Valitse Lisätietoja-ohje, kun haluat lisätietoja yksittäisistä tulostusasetuksista.
- Katso kunkin tulostuskasetin suuntaa-antava mustemäärä Musteen tila -ikkunasta.
- Ota viimeisimmät ominaisuudet ja parannukset käyttöön lataamalla tulostimen ohjelmistopäivitykset.

### HP Deskjet -laitteen määrittäminen oletustulostimeksi

Voit määrittää HP Deskjet -laitteen oletustulostimeksi, jota käytetään kaikista ohjelmistoista. Tämä tarkoittaa, että HP Deskjet valitaan automaattisesti avattavasta tulostinluettelosta, kun napsautat ohjelman **Tiedosto**-valikosta **Tulosta**.

### Oletustulostimen määrittäminen

- 1. Valitse Windowsin tehtäväpalkista Käynnistä Asetukset Tulostimet.
- Napsauta HP Deskjet -kuvaketta hiiren kakkospainikkeella ja valitse Aseta oletustulostimeksi.

### Aseta tulostuksen oletusasetukset

HP Deskjet käyttää tulostuksen oletusasetuksia kaikkien asiakirjojen tulostuksessa, ellei muita asetuksia määritetä.

Voit nopeuttaa tulostamista valitsemalla useimmin käytetyt asetukset oletusasetuksiksi. Silloin asetuksia ei tarvitse muuttaa jokaisella tulostuskerralla.

#### Tulostuksen oletusasetusten muuttaminen

1. Kaksoisnapsauta HP Digital Imaging Monitor -kuvaketta, joka on Windowsin tehtäväpalkissa oikealla.

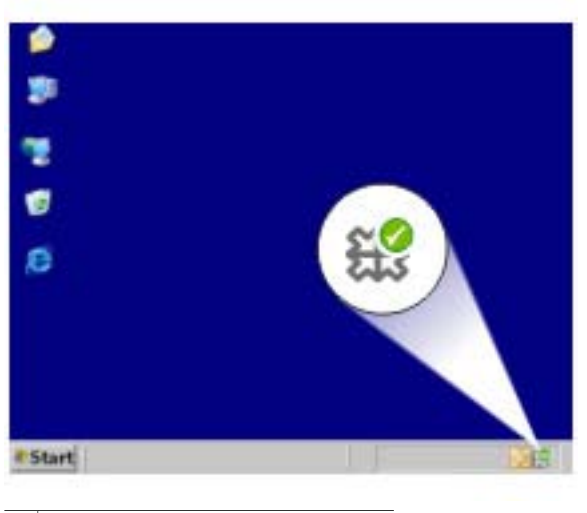

1 HP Digital Imaging Monitor -kuvake

HP:n ratkaisukeskus tulee näkyviin.

- 2. Napsauta HP:n ratkaisukeskuksessa kohtaa Asetukset Tulostusasetukset Tulostimen asetukset.
- 3. Tee tarvittavat muutokset tulostusasetuksiin ja napsauta **OK**.

### Tulostimen ominaisuudet -valintaikkuna

Tulostinta ohjaa tietokoneeseen asennettu ohjelmisto. Voit muuttaa asiakirjan tulostusasetuksia tulostinohjelmasta, jota kutsutaan myös tulostinajuriksi.

Aloita tulostusasetusten muuttaminen avaamalla Tulostimen ominaisuudet -valintaikkuna.

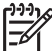

 Huomautus Tulostimen ominaisuudet -valintaikkunasta käytetään myös nimitystä Tulostinasetukset.

#### Tulostimen ominaisuudet -valintaikkunan avaaminen

- 1. Avaa tulostettava tiedosto.
- 2. Valitse **Tiedosto**, **Tulosta** ja sitten **Ominaisuudet** tai **Asetukset**. Näkyviin tulee Tulostimen ominaisuudet -valintaikkuna.

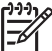

Huomautus Tulostimen ominaisuudet -valintaikkunan avauskomennot saattavat vaihdella sovelluskohtaisesti.

#### Lisätietoja-ohje

Valitse Lisätietoja-ohjeen käyttäminen, kun haluat lisätietoja Tulostimen ominaisuudet -valintaikkunan toiminnoista.

### Lisätietoja-ohjeen käyttäminen

Lisätietoja-ohjeesta saat täydentäviä tietoja käytettävissä olevista tulostustoiminnoista.

### Lisätietoja-ohjeen käyttäminen

- 1. Vie osoitin sen toiminnon kohdalle, josta haluat lisätietoja.
- 2. Napsauta hiiren kakkospainiketta. Lisätietoja-ruutu tulee näkvviin.
- 3. Siirrä kohdistin **Lisätietoja**-ikkunan kohdalle ja napsauta sitä hiiren vasemmalla painikkeella.

Toiminnon kuvaus tulee näkyviin.

### Musteen tila -ikkuna

Musteen tila -ikkuna näytetään aina, kun tulostin tulostaa tiedoston. Ikkuna näyttää kussakin tulostuskasetissa olevan musteen arvioidun määrän. Sulje Musteen tila -ikkuna valitsemalla **Sulje**.

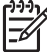

Huomautus Kaikki käyttöjärjestelmäversiot eivät tue tätä toimintoa.

### Tulostuskasettien tiedot ja tilaaminen

Katso tulostuskasettien tiedot ja tilaa tulostuskasetit siirtymällä HP:n verkkosivuille napsauttamalla Värikasetin tiedot -painiketta.

#### Musteen tila -ikkunan näyttäminen

Jos et haluat Musteen tila -ikkunan avautuvan näyttöön tulostamisen aikana, valitse ikkunan vasemmassa alakulmassa oleva Älä näytä tätä uudelleen -valintaruutu.

Jos olet aikaisemmin poistanut musteen määrän näyttämisen ja haluat sen nyt takaisin, toimi seuraavasti:

- 1. Avaa tulostimen Työkalut.
- 2. Napsauta Kokoonpano-välilehteä.
- 3. Valitse Näytä musteen tilaikkuna -valintaruutu.
- 4. Valitse Käytä ja sitten OK.

### Tulostimen ohjelmistopäivitysten lataaminen

Lataa tulostinohjelman viimeisin päivitys parin kuukauden välein. Näin varmistat, että käytössäsi ovat uusimmat toiminnot ja ominaisuudet.

#### Tulostinohjelmiston päivityksen lataaminen

- 1. Tarkista, että Internet-yhteys on muodostettu.
- Napsauta Windowsin tehtäväpalkin Käynnistä-valikosta ensin Ohjelmat tai Kaikki ohjelmat, sitten HP ja lopuksi HP:n ohjelmistopäivitys. HP:n ohjelmistopäivitys -ikkuna tulee näkyviin.
- 3. Valitse Seuraava.

HP-ohjelmiston päivitys -toiminto etsii ohjelmapäivityksen HP:n Web-sivustosta.

- Jos tietokoneessa on viimeisin tulostinohjelmistoversio, saat viestin Uusia ohjelmistopäivityksiä ei ole saatavana tällä hetkellä.
- Jos tietokoneessa oleva tulostinohjelmistoversio ei ole uusin, HP:n ohjelmistopäivitys -ikkunaan tulee ilmoitus ohjelmistopäivityksestä.
- 4. Jos ohjelmapäivitys on saatavana, valitse se lisäämällä valintamerkki viereiseen valintaruutuun.
- 5. Asenna päivitys valitsemalla Install (Asenna).
- 6. Seuraa näytön ohjeita.

### Lataa HP Photosmart -ohjelmisto

HP:n sivustosta ladatun tulostinohjelmistopäivityksen asentaminen ei päivitä tietokoneessasi mahdollisesti olevaa HP Photosmart -ohjelmistoa. Lisätietoja HP Photosmart -ohjelmiston päivityksestä on HP Photosmart -ohjeessa.

# 10 Huolto

- Tulostuskasettien asentaminen
- Tulostuskasettien kohdistaminen
- Tulostuskasettien automaattinen puhdistaminen
- Värien kalibroiminen
- Testisivun tulostaminen
- Ohjeellisten mustemäärien näyttäminen
- Tulostimen rungon huoltaminen
- Musteen poistaminen iholta ja vaatteista
- Tulostuskasettien manuaalinen puhdistaminen
- Tulostuskasettien huoltaminen
- Tulostimen Työkalut-toiminto

### Tulostuskasettien asentaminen

Kun tulostuskasetit on vaihdettava, varmista, että käsillä olevat kasetit sopivat tulostimeen ja asenna kasetit sitten kasettivaunuun.

- Tulostuskasettiyhdistelmät
- Valintanumerot
- Varamustetila
- Asennusohjeet

### Tulostuskasettiyhdistelmät

Useimpien asiakirjojen tulostamiseen sopii mustan tulostuskasetin ja kolmivärikasetin yhdistelmä. Kun tulostat valokuvia, käytä valokuvatulostuskasettia yhdessä kolmivärikasetin kanssa.

Asenna kolmivärikasetti aina kasettivaunun vasemmalle puolelle.

Asenna musta tulostuskasetti tai kolmivärikasetti aina kasettivaunun oikealle puolelle.

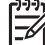

**Huomautus** Tulostimen mukana saattaa olla ainoastaan kolmivärikasetti. Parhaat tulokset saat asentamalla tulostimeen mustan tulostuskasetin kolmivärikasetin lisäksi. Tulostaminen onnistuu ilman mustaa tulostuskasettia, mutta tällöin tulostin tulostaa hitaammin ja tulostettavat värit voivat olla erilaisia kuin silloin, kun sekä musta tulostuskasetti että kolmivärikasetti on asennettu.

Tulostuskasetteja voi tilata osoitteesta www.hp.com. Valitse maa/alue ja napsauta **Miten ostan** tai **Osta verkossa**.

### Valintanumerot

Kun ostat uusia tulostuskasetteja, käytä valitsemiseen tulostuskasetin valintanumeroa.

Tämä numero on merkitty kolmeen paikkaan:

Valintanumerotarra: tarkista numero kasetista, jonka aiot vaihtaa.

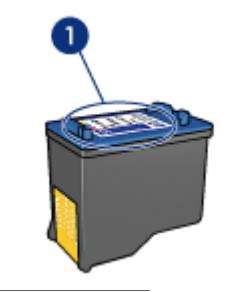

1 Valintanumerotarra

- Tulostimen käyttöopas: tulostimen hakuoppaassa on tulostuskasettien valintanumeroiden luettelo.
- Värikasetin tiedot -valintaikkuna: näytä tulostuskasettien valintanumeroluettelo avaamalla tulostimen Työkalut-toiminto, napsauttamalla Arvioitu musteen taso -välilehteä ja valitsemalla Värikasetin tiedot -painike.

### Varamustetila

Tulostinta voi käyttää, vaikka siinä olisi vain yksi tulostuskasetti. Lisätietoja on kohdassa Varamustetila.

### Asennusohjeet

#### Tulostuskasetin asentaminen

- 1. Käynnistä tulostin painamalla virtapainiketta.
- 2. Avaa tulostimen kansi. Kasettivaunu siirtyy tulostimen keskelle.
- 3. Paina tulostuskasettia alas.
- 4. Liu'uta tulostuskasetti ulos vaunusta.

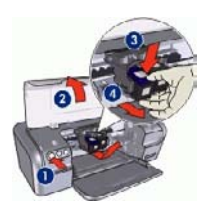

- 1 Paina virtapainiketta.
- 2 Avaa tulostimen kansi.
- 3 Paina tulostuskasettia alas.
- 4 Liu'uta tulostuskasetti ulos vaunusta.
- 5. Ota vaihtokasetti pakkauksestaan ja poista varovasti muoviteippi. Pidä kasettia siten, että kupariliuska jää alas ja osoittaa tulostimeen päin.

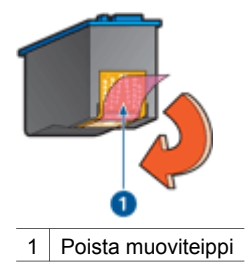

Varoitus Älä koske tulostuskasetin mustesuuttimiin tai kupariliitäntöihin.
 Niihin koskeminen saattaa aiheuttaa tukkeumia, musteongelmia tai kontaktihäiriöitä. Älä poista kupariliuskoja. Ne ovat sähkönjohtimia.

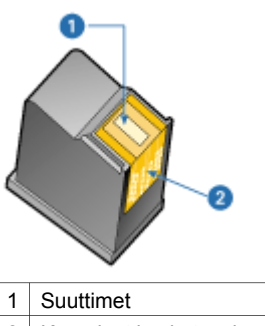

- 2 Kupariset kosketuspinnat
- 6. Työnnä kasetti napakasti hieman sitä ylöspäin kallistaen vaunuun, kunnes tuntuu vastusta.

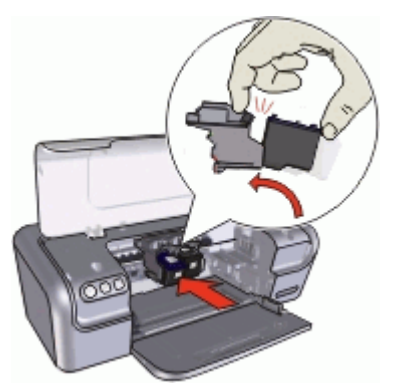

- Työnnä kasetti vaunuun. Kun kasetti menee paikallaan, kuuluu napsahdus.
- 8. Sulje tulostimen kansi.
- 9. Kohdista tulostuskasetit parhaan tulostuslaadun takaamiseksi.

Katso uusien tulostuskasettien säilyttämistä koskevat lisätiedot kohdasta Tulostuskasettien huoltaminen.

Lisätietoja tyhjien tulostuskasettien kierrätyksestä on kohdassa HP:n inkjettarvikkeiden kierrätysohjelma.

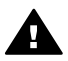

Varoitus Pidä uudet ja käytetyt kasetit poissa lasten ulottuvilta.

### Tulostuskasettien kohdistaminen

Voit varmistaa parhaimman tulostuslaadun kohdistamalla tulostuskasetit niiden asentamisen jälkeen.

### Tulostimen kohdistaminen

- 1. Lisää paperilokeroon Letter- tai A4-kokoista käyttämätöntä valkoista paperia.
- 2. Avaa tulostimen Työkalut.
- 3. Valitse Kohdista tulostuskasetit.
- 4. Valitse Kohdista ja toimi näytön ohjeiden mukaan.

HP Deskjet tulostaa testisivun, kohdistaa tulostuskasetit ja kalibroi tulostimen. Kierrätä tai hävitä testisivu.

### Tulostuskasettien automaattinen puhdistaminen

Jos tulostetuilta sivuilta puuttuu viivoja tai pisteitä tai niissä on mustejuovia, tulostuskasettien muste voi olla loppumassa tai tulostuskasetti on puhdistettava. Lisätietoja on kohdassa Ohjeellisten mustemäärien näyttäminen.

Jos tulostuskasettien muste ei ole loppumassa, puhdista tulostuskasetti automaattisesti.

#### Tulostuskasettien puhdistaminen

- 1. Avaa tulostimen Työkalut.
- 2. Valitse Puhdista tulostuskasetit.
- 3. Valitse Puhdista ja toimi näytön ohjeiden mukaan.

Jos tulosteista puuttuu rivejä tai pisteitä puhdistamisen jälkeenkin, puhdista tulostuskasetin kontaktipinnat manuaalisesti.

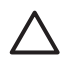

**Varoitus** Puhdista kasetit vain tarvittaessa. Tarpeeton puhdistaminen kuluttaa mustetta ja lyhentää kasettien käyttöikää.

### Värien kalibroiminen

Kalibroi väri, jos valokuvatulostuskasetilla tulostettujen valokuvien värit näyttävät aina vääriltä.

Ennen kuin kalibroit värit, kohdista tulostuskasetit ja tulosta valokuva uudelleen. Jos värit ovat edelleen väärin, kalibroi ne.

#### Värin kalibroiminen

- 1. Lisää paperilokeroon Letter- tai A4-kokoista käyttämätöntä valkoista paperia.
- 2. Varmista, että tulostimeen on asennettu sekä kolmivärikasetti että valokuvatulostuskasetti.

- 3. Avaa tulostimen Työkalut.
- 4. Valitse Kalibroi väri.
- 5. Valitse Käynnistä ja toimi näytön ohjeiden mukaan.

### Testisivun tulostaminen

Voit tulostaa testisivun, josta näet tulostusasetuksiin tekemiesi muutosten vaikutukset.

#### Testisivun tulostaminen

- 1. Avaa tulostimen Työkalut.
- 2. Napsauta Tulosta testisivu -painiketta ja noudata näyttöön tulevia ohjeita.

### Ohjeellisten mustemäärien näyttäminen

Tarkasta tulostimeen asennettujen tulostuskasettien arvioidut mustetasot seuraavasti.

- 1. Avaa tulostimen Työkalut.
- 2. Napsauta Arvioitu musteen taso -välilehteä.

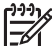

Huomautus Mikäli tulostuskasetit ovat olleet käytössä ennen tulostimeen asentamista, arvioitu mustetaso ei näy Arvioitu musteen taso -välilehdessä.

Arvioitu musteen taso -välilehdessä on myös tulostuskasettien tilaustiedot. Voit näyttää nämä tiedot napsauttamalla Värikasetin tiedot -painiketta.

### Tulostimen rungon huoltaminen

HP Deskjet ruiskuttaa mustetta paperille hienojakoisena sumuna, joten mustetahroja syntyy väistämättä.

### Tahrojen tai kuivuneen musteen poistaminen ulkopinnasta

- 1. Katkaise HP Deskjet -laitteesta virta ja irrota virtajohto.
- Pyyhi HP Deskjet -laitteen ulkopinta puhtaaksi vedellä kostutetulla pehmeällä kankaalla.

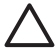

Varoitus Älä käytä mitään puhdistusaineita. Kodin puhdistus- ja pesuaineet voivat vahingoittaa tulostimen pintaa. Älä päästä tulostimen sisään nesteitä. Älä voitele metallikiskoa, jota pitkin kasettivaunu liukuu. Vaunun liikkuessa edestakaisin kuuluu ääntä. Tämä on normaalia.

### Musteen poistaminen iholta ja vaatteista

| Pinta | Menetelmä                                       |
|-------|-------------------------------------------------|
| lho   | Pese likaantunut alue hankaavalla pesuaineella. |

Poista muste iholta ja vaatteista seuraavien ohjeiden mukaan:

(jatkoa)

| Pinta             | Menetelmä                                                      |
|-------------------|----------------------------------------------------------------|
| Valkoinen kangas  | Käytä pesuun kylmää vettä ja kloorivalkaisuainetta.            |
| Värillinen kangas | Käytä pesuun <i>kylmää</i> vettä ja vaahtoavaa<br>ammoniakkia. |

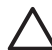

**Varoitus** Käytä musteen poistamiseen kankaasta aina kylmää vettä. Lämmin tai kuuma vesi saattaa kiinnittää musteen kankaaseen.

### Tulostuskasettien manuaalinen puhdistaminen

Jos HP Deskjet -tulostinta käytetään pölyisessä ympäristössä, tulostuskasetin kosketuspintoihin saattaa kertyä likaa. Tulostetuilla sivuilla saattaa lian vuoksi näkyä mustejuovia tai sivuilta voi puuttua viivoja. Ongelman voi korjata puhdistamalla tulostuskasetin liitinpinnat manuaalisesti.

Tarvitset seuraavat välineet tulostuskasettien puhdistamiseen:

- tislattua vettä, sillä vesijohtovedessä voi olla tulostuskasetteja vaurioittavia epäpuhtauksia
- pumpulipuikkoja tai muuta pehmeää, nukatonta materiaalia, joka ei tartu tulostuskasettiin.

Varo, ettei mustetta tartu puhdistamisen aikana käsiin tai vaatteisiin.

### Puhdistuksen valmistelu

- 1. Avaa HP Deskjet -laitteen kansi.
- 2. Odota, kunnes kasettivaunu on siirtynyt HP Deskjet -laitteen keskelle ja on paikallaan liikkumatta.
- 3. Poista tulostuskasetit tulostimesta ja aseta ne paperin päälle kupariset kosketuspinnat ylöspäin.

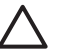

**Varoitus** Älä jätä tulostuskasetteja HP Deskjet -laitteen ulkopuolelle yli 30 minuutiksi.

#### Tulostuskasetin liitinpintojen puhdistaminen manuaalisesti

- 1. Kostuta pumpulipuikko kevyesti tislatulla vedellä ja purista ylimääräinen vesi pois.
- 2. Pyyhi kasetin kupariset liitinpinnat kevyesti vanupuikolla.

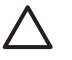

**Varoitus** Älä koske tulostuskasetin mustesuuttimiin. Suutinlevyyn koskeminen saattaa aiheuttaa tukkeumia, musteongelmia ja katkoksia sähkökytkentöihin.

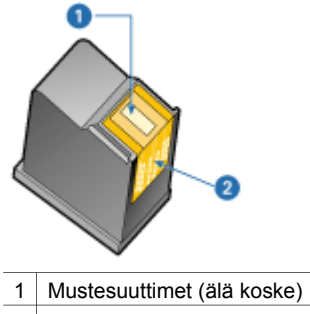

- 2 Kupariset kosketuspinnat
- 3. Jatka kunnes pumpulipuikkoon ei jää enää mustetta tai pölyä.
- 4. Aseta tulostuskasetit takaisin HP Deskjet -laitteeseen ja sulje kansi. Lisätietoja on kohdassa Asennusohjeet.

### Tulostuskasettien huoltaminen

Näiden neuvojen avulla voit pitää HP:n tulostuskasetit kunnossa, säilyttää ne ja varmistaa tasaisen tulostuslaadun.

- Huolto-ohjeita
- Säilytysohjeita
- Tulostuskasetin suojus

### Huolto-ohjeita

- Pidä tulostuskasetit suljetuissa pakkauksissaan siihen asti, kunnes niitä tarvitaan. Tulostuskasetit on säilytettävä huoneenlämmössä (15–35 °C tai 59–95 °F).
- Älä poista mustesuuttimien päällä olevaa muoviteippiä ennen kuin olet valmis asentamaan tulostuskasetin tulostimeen. Jos muoviteippi on irronnut tulostuskasetista, älä yritä kiinnittää sitä uudelleen. Teipin kiinnittäminen uudelleen vahingoittaa tulostuskasettia.

### Säilytysohjeita

- Kun poistat tulostuskasetit tulostimesta, säilytä niitä ilmatiiviissä muoviastiassa.
- Varmista, että mustesuuttimet ovat alaspäin mutta eivät osu astiaan.

#### Tulostuskasetin suojus

Jos olet ostanut HP:n valokuvatulostuskasetin, voit säilyttää sitä tulostuskasetin mukana toimitettavassa suojuksessa.

### Tulostuskasetin asettaminen tulostuskasetin suojukseen

➔ Työnnä tulostuskasetti loivassa kulmassa suojuksen sisään ja napsauta se tukevasti paikalleen.

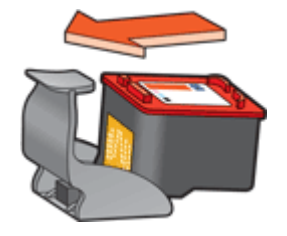

### Tulostuskasetin poistaminen tulostuskasetin suojuksesta

- 1. Irrota tulostuskasetti painamalla suojakotelon yläreunaa alas- ja taaksepäin.
- 2. Työnnä tulostuskasetti ulos kotelosta.

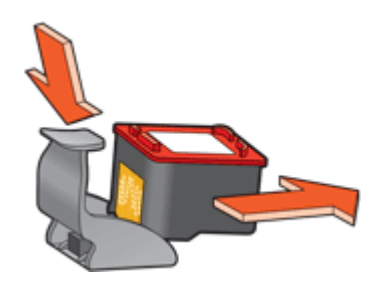

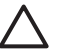

Varoitus Tulostuskasettia ei saa pudottaa. Kasetti saattaa pudotessa vahingoittua.

### Tulostimen Työkalut-toiminto

Tulostimen Työkalut-toiminto sisältää useita hyödyllisiä työkaluja, joilla voit parantaa tulostimen suorituskykyä.

Tulostimen Työkalut-toiminnon avulla voit suorittaa seuraavat tehtävät:

- Tulostuskasettien kohdistus
- Tulostuskasettien puhdistus
- Värien kalibrointi
- Testisivun tulostus
- Tulostuskasettien musteen määrän arviointi

#### Tulostimen Työkalut-toiminnon käynnistäminen

- 1. Avaa Tulostimen ominaisuudet -valintaikkuna.
- 2. Napsauta **Palvelut**-välilehteä ja valitse sitten **Tämän laitteen huoltotoimet**. Työkalut avautuvat näyttöön.

## **11** Vianmääritys

- Asennusongelmat
- Tulostin ei tulosta
- Paperitukokset
- Paperinsyöttöongelmat
- Tulostimen toiminta on pysähtynyt
- Tulostuskasetteihin liittyvät ongelmat
- Valokuvat eivät tulostu oikein
- Tulostuslaatu on huono
- Asiakirja tulostuu virheellisesti
- Reunattomien asiakirjojen ongelmat
- HP Photosmart Express -ohjelmistoa ei ole asennettu
- Virheilmoitukset
- Virtavalo palaa tai vilkkuu
- Asiakirja tulostuu hitaasti
- Jos ongelma ei ratkea

### Asennusongelmat

Jos ohjelmiston asennusohjelma pysähtyy tai asennus epäonnistuu, lue lisätietoa seuraavista aiheista:

- Asennusohjelma pysähtyy
- "Tuntematon laite" -ilmoitus tulee näyttöön
- Tulostimen nimi ei näy

Mikäli ongelma ei ratkea, käy HP:n teknisen tuen sivustossa osoitteessa www.hp.com/ support.

### Asennusohjelma pysähtyy

Jos asennusohjelma pysähtyy uuden laitteen etsinnän aikana, jokin seuraavista seikoista aiheuttaa yhteysongelman:

- USB-kaapeli on vanha tai viallinen.
- Jokin ohjelma, kuten virustentorjuntaohjelma, on käytössä.
- Tietokoneessa on kytkettynä jokin toinen laite, kuten skanneri.

#### Ongelman ratkaiseminen

- 1. Varmista, ettei tietokoneeseen ole liitetty muita USB-laitteita kuin tulostin, näppäimistö ja hiiri.
- 2. Irrota USB-kaapeli ja kytke se uudelleen.
- 3. Varmista, että tulostin on liitetty suoraan tietokoneen USB-porttiin (eikä USBkeskittimen kautta).
- 4. Jos asennusohjelma ei vieläkään löydä tulostinta, vaihda USB-kaapeli ja jatka sitten seuraavaan kohtaan.
- 5. Napsauta Peruuta ja käynnistä tietokone uudelleen.

- 6. Katkaise virta tulostimesta ja irrota sitten USB-kaapeli ja virtajohto.
- 7. Sulje kaikki virustentorjuntaohjelmistot tai muut tietokoneessa käytössä olevat ohjelmat.

**Huomautus** Poistu virustentorjuntaohjelmasta noudattamalla valmistajan ohjeita.

- 8. Asenna tulostinohjelmisto uudelleen:
  - a. Aseta tulostinohjelmisto-CD-levy levyasemaan.
  - b. Seuraa näytön ohjeita. Kun asennusohjelma antaa kehotteen, liitä USBkaapeli ja virtajohto tulostimeen ja varmista, että tulostimeen on kytketty virta.

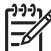

Huomautus Älä kytke USB-kaapelia, ennen kuin ohjeissa pyydetään tekemään niin.

- c. Suorita asennus loppuun noudattamalla näytön ohjeita.
- 9. Käynnistä viruksentorjuntaohjelmisto uudelleen.

### "Tuntematon laite" -ilmoitus tulee näyttöön

Näyttöön saattaa avautua asennuksen aikana "Tuntematon laite" -ilmoitus, kun liität USB-kaapelin tulostimeen ja tietokoneeseen. Syynä saattaa olla viallinen USB-kaapeli.

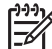

Huomautus Tämä ei ole ongelma Windows 2000 -käyttöjärjestelmässä. Jos käytät Windows 2000 -käyttöjärjestelmää ja tämä viesti tulee näyttöön, voit jatkaa ohjelmiston asentamista.

### Ongelman ratkaiseminen

- 1. Irrota USB-kaapeli tulostimesta.
- 2. Irrota virtajohto tulostimesta.
- 3. Odota noin 30 sekuntia.
- 4. Kiinnitä virtajohto takaisin tulostimeen.
- 5. Kiinnitä USB-kaapeli uudelleen tulostimeen.
- 6. Jos "Tuntematon laite" -ilmoitus näkyy edelleen näytössä, vaihda USB-kaapeli.

### Tulostimen nimi ei näy

Jos tulostinohjelmisto näytti asentuvan oikein mutta tulostimen nimi ei näy tulostinluettelossa, kun napsautat **Tulosta**-painiketta **Tiedosto**-valikossa tai Ohjauspaneelin Tulostimet-kansiossa, yritä asentaa tulostin uudelleen.

### Tulostinohjelmiston asentaminen uudelleen

1. Sulje kaikki virustentorjuntaohjelmistot tai muut tietokoneessa käytössä olevat ohjelmat.

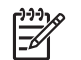

**Huomautus** Poistu virustentorjuntaohjelmasta noudattamalla valmistajan ohjeita.

- 2. Poista tulostinohjelmiston asennus.
  - a. Aseta tulostinohjelmisto-CD-levy tietokoneen levyasemaan ja noudata näytön ohjeita.

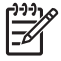

 Huomautus Ellei asennusohjelma käynnisty automaattisesti, napsauta CD-aseman kirjainta Windowsin Resurssienhallinnassa.
 Kaksoisnapsauta setup.exe-tiedostoa. Kaksoisnapsauta esimerkiksi D:\setup.exe.

- b. Kun järjestelmä kehottaa, napsauta Poista kaikki -vaihtoehtoa.
- 3. Asenna tulostinohjelmisto uudelleen:
  - a. Aseta tulostinohjelmisto-CD-levy levyasemaan.
  - b. Suorita asennus loppuun noudattamalla näytön ohjeita.
- 4. Käynnistä virustentorjuntaohjelmisto uudelleen.

### Tulostin ei tulosta

- Tarkista seuraavat asiat
- Tarkista tulostimen kaapeliliitäntä
- Tulostusjonon poistaminen
- Mikäli tulostin ei tästä huolimatta tulosta

### Tarkista seuraavat asiat

Jos tulostin ei tulosta, tarkista seuraavat asiat:

- Tulostin on kytketty virtalähteeseen.
- Kaapelit on kiinnitetty kunnolla.
- Tulostin on käynnistetty.
- Tulostuskasetit ovat tulostimeen tarkoitettuja kasetteja, ja ne on asennettu asianmukaisesti.

Katso lisätiedot kohdista Tulostuskasetit ja Asennusohjeet.

- Paperilokerossa on paperia tai muuta tulostusmateriaalia.
- Tulostimen kansi on kiinni.
- Takaluukku on kiinni.

### Tarkista tulostimen kaapeliliitäntä

Jos tulostin ja tietokone on liitetty toisiinsa USB-kaapelilla mutta tiedonsiirto niiden välillä ei onnistu, kokeile seuraavaa:

- Varmista, että virtajohto on liitetty tulostimeen ja pistorasiaan.
- Tarkasta USB-kaapeli. Jos käytät vanhaa kaapelia, se ei ehkä toimi oikein. Jos huomaat ongelmia, USB-kaapeli on ehkä vaihdettava. Varmista myös, että kaapelin pituus ei ylitä kolmea metriä.
- Tarkista tulostimen ja tietokoneen väliset liitännät. Varmista, että USB-kaapeli on tiukasti kiinni tulostimen takaosan USB-portissa. Varmista, että USB-kaapelin

toinen pää on kytketty tietokoneen USB-porttiin. Kun kaapeli on tiukasti kiinni, katkaise tulostimesta virta ja kytke virta uudelleen.

- Jos liität tulostimen USB-keskittimen kautta, varmista, että keskittimeen on kytketty virta. Jos keskitin on käytössä, yritä yhteyttä tulostimesta suoraan tietokoneeseen.
- Liitä USB-kaapeli tietokoneen toiseen USB-liitäntään. Kun olet tarkistanut yhteydet, käynnistä tietokone uudelleen. Katkaise tulostimen virta ja kytke se uudelleen.

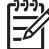

 Huomautus Saat parhaat tulostustulokset käyttämällä USB 2.0 -yhteensopivaa kaapelia.

### Tulostusjonon poistaminen

Kun aloitat tulostustyön, se lähetetään tulostusjonoon. Jos tulostin pysähtyy ennen kuin tulostustyö on valmis, tulostustyö on saattanut keskeytyä tulostusjonossa.

### Jonoon keskeytyneen tulostustyön poistaminen

- 1. Valitse Käynnistä, Asetukset ja sitten Tulostimet.
- 2. Kaksoisnapsauta HP Deskjet -tulostimen nimeä.
- 3. Napsauta **Printer** (Tulostin) -valikkoa ja valitse sitten **Pause Printing** (Keskeytä tulostus).
- 4. Valitse **Printer** (Tulostin) -valikosta seuraavaksi **Cancel All Documents** (Peruuta kaikki tiedostot).
- 5. Vahvista peruutus valitsemalla Yes (Kyllä).
- 6. Poista **Printer** (Tulostin) -valikosta valinta kohdasta **Pause Printing** (Keskeytä tulostus).
- 7. Jos tulostusjonossa on edelleen asiakirjoja, käynnistä tietokone uudelleen.
- Jos uudelleenkäynnistyksen jälkeenkin tulostusjonossa on asiakirjoja, tee vaiheet 1–6 uudelleen.

### Mikäli tulostin ei tästä huolimatta tulosta

- 1. Valitse seuraavista aiheista se, joka kuvaa ongelmaa parhaiten.
  - Paperitukokset
  - Paperi on lopussa
  - Tulostimen toiminta on pysähtynyt
- 2. Jos tulostin ei vieläkään tulosta, sammuta tietokone ja käynnistä se uudelleen.

### Paperitukokset

#### Paperitukoksen poistaminen

- 1. Tyhjennä paperilokero.
- 2. Kun tulostat tarroja, tarkista, ettei tarroja ole irronnut tarra-arkin kulkiessa tulostimen läpi.
- 3. Katkaise virta tulostimesta.
- 4. Poista takaluukku. Käännä kahvaa oikealle ja vedä luukku ulos.

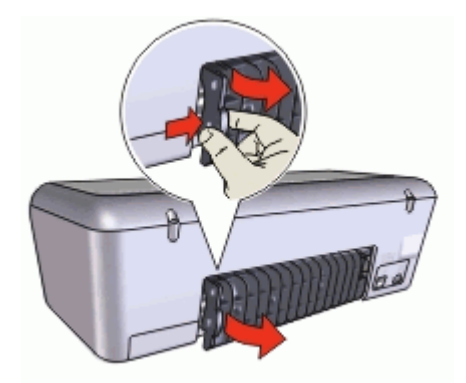

5. Poista paperitukos tulostimen takaosan kautta ja aseta sitten takaluukku lujasti paikoilleen.

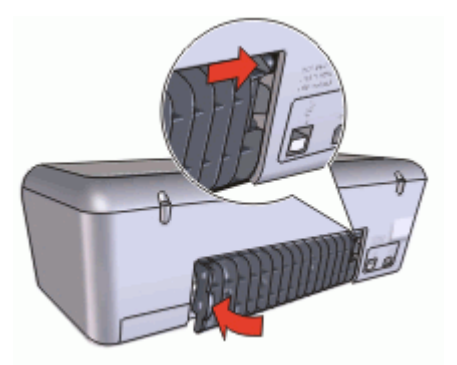

6. Mikäli paperitukosta ei voi selvittää tulostimen takaa, nosta tulostimen kansi ylös, poista paperitukos tulostimen etuosasta ja laske kansi takaisin alas.

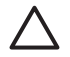

**Varoitus** Poista paperitukos varovasti, sillä tulostin voi vaurioitua, kun paperitukos poistetaan etukautta.

- 7. Aseta paperi takaisin paperilokeroon.
- 8. Käynnistä tulostin.
- 9. Tulosta asiakirja uudelleen.

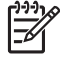

**Huomautus** Jos paperitukoksia esiintyy usein, kokeile tulostaa hieman paksummalle paperille. Katso lisätietoja papereiden painoista kohdasta Tulostimen tekniset tiedot.

### Paperinsyöttöongelmat

- Tulostimen paperinsyöttö ei toimi
- Paperi on lopussa
- Tulostin tulostaa useille arkeille kerralla

### Tulostimen paperinsyöttö ei toimi

Kokeile seuraavia ratkaisuja.

- Aseta paperilokeroon vähemmän arkkeja.
- Poista paperi paperilokerosta ja lisää se sinne sitten uudelleen.
- Käytä eri paperia.

### Paperi on lopussa

Valitse tilanteen edellyttämät toimenpiteet.

- Jos paperilokerossa on paperia
- Jos paperilokero on tyhjä

#### Jos paperilokerossa on paperia

- 1. Tarkista seuraavat asiat:
  - Paperilokerossa on riittävästi paperia (vähintään kymmenen arkkia).
  - Paperilokerossa ei ole liikaa paperia.
  - Paperipino koskettaa paperilokeron takaseinää.
- 2. Työnnä paperinohjain tiiviisti paperin reunaa vasten.
- 3. Jatka tulostamista napsauttamalla Jatka.

### Jos paperilokero on tyhjä

- 1. Lisää lokeroon paperia.
- 2. Työnnä paperi niin pitkälle kuin se menee.
- 3. Työnnä paperinohjain tiiviisti paperin reunaa vasten.
- 4. Jatka tulostamista napsauttamalla Jatka.

### Tulostin tulostaa useille arkeille kerralla

Jos tulostin tulostaa kerralla useille arkeille, tarkista seuraavat asiat.

- Paperin paino
- Paperi on voitu lisätä lokeroon väärin

### Paperin paino

Laite saattaa tulostaa usealle arkille kerrallaan, jos paperin paino on pienempi kuin suositeltu paperin paino. Käytä suositusten mukaista paperia.

#### Paperi on voitu lisätä lokeroon väärin

Tulostin saattaa tulostaa useita arkkeja kerralla, mikäli paperi on asetettu liian kauas tulostimen takaosaan, tai jos paperinohjain ei ole tiiviisti paperia vasten. Aseta paperi uudelleen paperilokeroon, työnnä sitä, kunnes tunnet esteen tulevan vastaan ja vedä sitten paperinohjain tiiviisti paperipinoa vasten.

Laite saattaa tulostaa useille arkeille kerralla, jos tulostimessa on monentyyppistä paperia. Esimerkiksi niin, että valokuvapaperin joukossa on tavallista paperia. Tyhjennä paperilokero ja lataa siihen pelkästään nykyisessä tulostustyössä käytettävää paperia.

### Tulostimen toiminta on pysähtynyt

Mikäli tulostin pysähtyy kesken asiakirjan tulostamisen, nostatulostimen kansi ja irrota virtajohto tulostimen takaosasta.

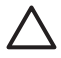

**Varoitus** Tarkista ensin, onko tulostimessa irtonaisia tai särkyneitä osia. Mikäli irtonaisia tai särkyneitä osia löytyy, siirry osoitteeseen www.hp.com/ support.

Jos taas irronneita tai särkyneitä osia ei löydy, toimi seuraavasti.

- 1. Poista mahdolliset toiminnan esteet, kuten pakkausteippi tai -materiaalit, jotka estävättulostuskasettien edestakaisen liikkeen.
- 2. Varmista, että tulostuskasetit on asennettu asianmukaisesti kasettivaunuun. Lisätietoja on kohdassa Asennusohjeet.
- Varmista, että kolmivärikasetti on asennettu vaunun vasemmalle puolelle ja että musta tulostuskasetti sekä valokuvatulostuskasetti ovat vaunun oikealla puolella.
- 4. Tarkista ja selvitä mahdolliset paperitukokset. Lisätietoja on kohdassa Paperitukokset.
- 5. Suljetulostimen kansi.
- 6. Liitä virtajohto tulostimen takaosaan ja kytke sitten virta tulostimeen.

### Tulostuskasetteihin liittyvät ongelmat

- Väärä tulostuskasetti
- Tulostuskasetti on viallinen, tai sitä ei ole asennettu oikein
- "Tulostetaan varamustetilassa" -ilmoitus
- "Tulostuskasetti on väärässä kasettipaikassa" -ilmoitus

### Väärä tulostuskasetti

Tulostin tulostaa ainoastaan, kun laitteeseen on asennettu asianmukaiset tulostuskasetit.

#### Tulostuskasettien oikeellisuuden varmistaminen

- 1. Avaa tulostimen kansi.
- 2. Lue kasetin päälle merkitty valintanumero.

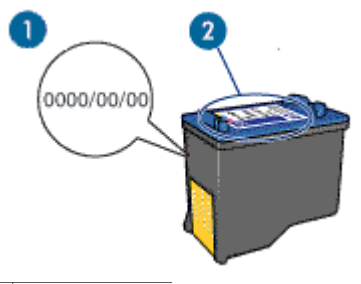

- 1 Takuuaika
- 2 Valintanumero
- 3. Tutustu tulostimen yhteydessä käytettävissä olevien tulostuskasettien luetteloon.
  - a. Avaa tulostimen Työkalut.
  - b. Napsauta Arvioitu musteen taso -välilehteä.
  - valitse Värikasetin tiedot -painike ja näytä tulostuskasettien valintanumeroiden luettelo.
     Tulostuskasettien numerot voidaan tarkistaa myös tulostimen mukana toimitetusta hakuoppaasta.
- 4. Tarkista tulostuskasettiin merkitty takuuaika.
- 5. Jos tulostuskasetin valintanumero on väärä tai jos takuu on rauennut, asenna uusi tulostuskasetti. Lisätietoja on kohdassa Asennusohjeet.
- Sulje tulostimen kansi. Jos virtavalo ei vilku, ongelma on korjattu. Jos virtavalo vilkkuu, käy HP:n teknisen tuen sivustossa osoitteessa www.hp.com/ support

### Tulostuskasetti on viallinen, tai sitä ei ole asennettu oikein

Tulostin ei voi tulostaa, jos tulostuskasetit ovat viallisia tai jos niitä ei ole asennettu oikein.

### Ongelman ratkaiseminen

- 1. Avaa tulostimen kansi.
- 2. Toimi jollakin seuraavista tavoista:
  - Jos näytössä näkyy virheilmoitus, poista tulostuskasetti, jonka nimi ilmoitetaan virheilmoituksessa. Siirry vaiheeseen 3.
  - Ellei näytössä ole virheilmoitusta, poista kaikki tulostuskasetit ja asenna ne uudelleen.

Jos virtavalo ei vilku, ongelma on ratkaistu.

Jos virtavalo vilkkuu, siirry vaiheeseen 4.

- Asenna tulostuskasetti uudelleen. Lisätietoja on kohdassa Asennusohjeet. Jos virtavalo ei vilku, ongelma on ratkaistu. Jos virtavalo vilkkuu, siirry vaiheeseen 4.
- 4. Puhdista tulostuskasetti manuaalisesti.
- Aseta tulostuskasetti takaisin tulostimeen ja sulje kansi. Jos virtavalo edelleen vilkkuu, vika on kasetissa ja kasetti tulee vaihtaa.

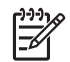

**Huomautus** Voit tulostaa yhdellä tulostuskasetilla varamustetilassa, jos vaihtokasettia ei ole saatavilla. Lisätietoja on kohdassa Varamustetila.

6. Jos virtavalo jatkaa vilkkumista kasetin vaihtamisen jälkeen, käy HP:n teknisen tuen sivustossa osoitteessa www.hp.com/support.

### "Tulostetaan varamustetilassa" -ilmoitus

Jos tulostin havaitsee, että vain yksi tulostuskasetti on asennettuna, laite siirtyy varamustetilaan. Tässä tilassa käyttäjä voi tulostaa yhden tulostuskasetin avulla, jolloin tulostimen toiminta hidastuu ja tulosten laatu kärsii.

Jos näyttöön tulee varamustetilaa koskeva ilmoitus ja tulostimessa on kaksi kasettia, varmista, että suojamuoviteippi on poistettu kummastakin tulostuskasetista. Jos muoviteippi peittää tulostuskasetin kontaktipinnat, tulostin ei havaitse kasettia.

### "Tulostuskasetti on väärässä kasettipaikassa" -ilmoitus

Mikäli tämä ilmoitus tulee näyttöön, tulostuskasetti on asennettu tulostimen kasettivaunun väärälle puolelle.

Kolmivärikasetti asennetaan aina kasettivaunun vasemmanpuoleiseen kasettipaikkaan.

Musta tulostuskasetti tai valokuvatulostuskasetti asennetaan kasettivaunun oikeanpuoleiseen kasettipaikkaan.

### Valokuvat eivät tulostu oikein

- Tarkista paperilokero
- Tarkista tulostimen ominaisuudet

### Tarkista paperilokero

- 1. Varmista, että valokuvapaperi on asetettu paperilokeroon tulostuspuoli alaspäin.
- 2. Työnnä paperia eteenpäin niin pitkälle kuin se menee.
- Työnnä paperinohjain tiiviisti paperin reunaa vasten. Älä työnnä paperinohjainta niin lujaa, että paperiarkit taipuvat tai rypistyvät.

### Tarkista tulostimen ominaisuudet

Avaa Tulostimen ominaisuudet -valintaikkuna ja vahvista seuraavat asetukset:

| Välilehti    | Asetus                                             |
|--------------|----------------------------------------------------|
| Paperi/laatu | Koko: asianmukainen paperikoko                     |
|              | Tyyppi: asianmukainen valokuvapaperi               |
|              | Tulostuslaatu: Paras tai Suurin<br>mahdollinen dpi |

### Tulostuslaatu on huono

• Juovat sekä puuttuvat rivit

- Tuloste on haalistunut
- Tyhjien sivujen tulostuminen

### Juovat sekä puuttuvat rivit

Jos tulostetuilta sivuilta puuttuu rivejä tai pisteitä tai niissä on juovia, tulostuskasettien muste on vähissä tai ne pitää puhdistaa. Katso lisätiedot kohdista Ohjeellisten mustemäärien näyttäminen ja Tulostuskasettien automaattinen puhdistaminen.

### **Tuloste on haalistunut**

- Tarkista, että kummankaan tulostuskasetin muste ei ole vähissä. Lisätietoja on kohdassa Ohjeellisten mustemäärien näyttäminen. Jos tulostuskasetin muste on vähissä, saatat joutua vaihtamaan kasetin. Katso oikeat osanumerot tulostimen mukana toimitetusta viiteoppaasta.
- Tarkista, että musta tulostuskasetti on asennettu.
  Jos tulosteiden musta teksti ja kuvat ovat haalistuneita, käytössä saattaa olla pelkästään kolmivärikasetti. Paras mustan värin tulostustarkkuus saadaan, kun laitteessa on kolmivärikasetin lisäksi myös musta tulostuskasetti.
- Tarkista, että muovinen suojateippi on poistettu tulostuskaseteista.

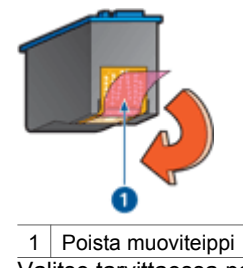

• Valitse tarvittaessa parempi tulostuslaatu.

### Tyhjien sivujen tulostuminen

 Muovinen suojateippi saattaa olla edelleen kiinni tulostuskaseteissa. Tarkista, että teippi on poistettu tulostuskaseteista.

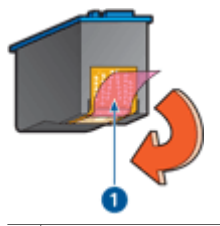

1 Poista muoviteippi

 Värikasetin muste saattaa olla lopussa. Vaihda toinen tai molemmat tulostuskasetit.

Lisätietoja on kohdassa Ohjeellisten mustemäärien näyttäminen.

### Asiakirja tulostuu virheellisesti

- Teksti ja kuvat kohdistuvat väärin
- Asiakirja tulostuu paperin laitaan tai vinoon
- Osa tulosteesta puuttuu, tai se tulostuu väärään paikkaan
- Kirjekuori tulostuu vinosti
- Asiakirja ei vastaa uusia tulostusasetuksia

### Teksti ja kuvat kohdistuvat väärin

Jos tulosteiden teksti ja kuvat kohdistuvat väärin, kohdista tulostuskasetit.

### Asiakirja tulostuu paperin laitaan tai vinoon

- 1. Tarkista, ettei paperilokerossa ole erityyppisiä papereita ja että paperit on asetettu lokeroon oikein.
- 2. Tarkista, että paperiohjain on tiiviisti paperin reunaa vasten.
- 3. Tulosta asiakirja uudelleen.

#### Osa tulosteesta puuttuu, tai se tulostuu väärään paikkaan

Avaa Tulostimen ominaisuudet -valintaikkuna ja vahvista seuraavat asetukset:

| Välilehti      | Asetus                                                                                                    |
|----------------|----------------------------------------------------------------------------------------------------|
| Perusasetukset | Suunta: varmista, että paperin suunta on oikea.                                                                      |
| Paperi/laatu   | Koko: varmista asianmukainen paperikoko.                                                                             |
| Tehosteet      | <b>Skaalaa sopivaksi</b> : skaalaa teksti ja kuvat<br>siten, että ne sopivat paperille, valitsemalla<br>tämä asetus. |
| Viimeistely    | Julistetulostus: varmista, että Pois käytöstä on valittuna.                                                          |

Jos asiakirjan osia yhä puuttuu, tulostusohjelmiston asetukset ovat voineet korvata tulostimen asetukset. Määritä oikeat tulostusasetukset tulostusohjelmistossa.

#### Kirjekuori tulostuu vinosti

- 1. Työnnä läppä kirjekuoren sisään ennen kuin asetat kuoren tulostimeen.
- 2. Varmista, että paperinohjain on tiiviisti paperin reunaa vasten.
- 3. Tulosta kirjekuori uudelleen.

#### Asiakirja ei vastaa uusia tulostusasetuksia

Tulostimen asetukset voivat poiketa tulostusohjelmiston tulostusasetuksista. Määritä oikeat tulostusasetukset sovelluksessa.

### Reunattomien asiakirjojen ongelmat

• Reunattoman tulostuksen ohjeet

- Kuva tulostuu vinosti
- Haalistumia esiintyy valokuvan reunoilla
- Valokuvassa on ylimääräinen reuna

### Reunattoman tulostuksen ohjeet

Reunattomat valokuvat ja esitteet tulostat seuraavasti:

- Varmista, että **Tulostuksen pikavalinnat** -välilehden avattavassa **Paperikoko**luettelossa määritetty paperikoko vastaa paperilokerossa olevan paperin kokoa.
- Valitse paperityyppi Tulostuksen pikavalinnat -välilehden avattavasta Paperityyppi-luettelosta.
- Kun tulostat harmaasävyisenä, valitse Väri-välilehden Tulosta harmaasävyisenä kohdasta Korkea laatu.
- Älä tulosta asiakirjoja ilman reunoja, jos laite on varamustetilassa. Tulostimessa pitää aina olla asennettuna kaksi tulostuskasettia, jos tulostetaan reunattomia asiakirjoja.

Lisätietoja on kohdassa Varamustetila.

### Kuva tulostuu vinosti

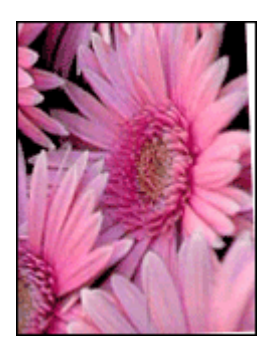

Varmista, että ongelma ei johdu lähdekuvasta. Jos esimerkiksi tulostat skannattua kuvaa, varmista, että kuvaa ei ole skannattu vinossa.

Jos ongelma ei johdu lähdekuvasta, toimi seuraavasti:

- 1. Tyhjennä paperilokero.
- 2. Aseta valokuvapaperi oikein paperilokeroon.
- 3. Tarkista, että paperiohjain on tiiviisti paperin reunaa vasten.
- 4. Seuraa paperityypin mukaisia paperin lisäysohjeita.

### Haalistumia esiintyy valokuvan reunoilla

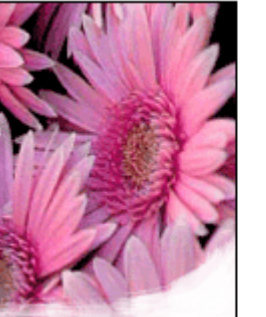

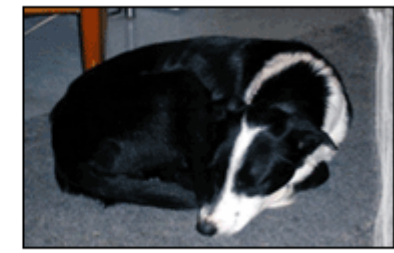

Varmista, ettei valokuvapaperi ole käpristynyt. Jos valokuvapaperi on käpristynyttä, pistä se muovipussiin ja taivuta käpristymää varovasti vastakkaiseen suuntaan, kunnes paperi on tasainen. Jos ongelma toistuu, käytä paperia, joka ei ole käpristynyt.

Katso valokuvapaperin käpristymisen estämistä koskevat lisätiedot kohdasta Valokuvapaperin säilyttäminen ja käsittely.

#### Valokuvassa on ylimääräinen reuna

- Pieni valokuvapaperi
- Pieni valokuvapaperi, jossa on repäisynauha

#### Pieni valokuvapaperi

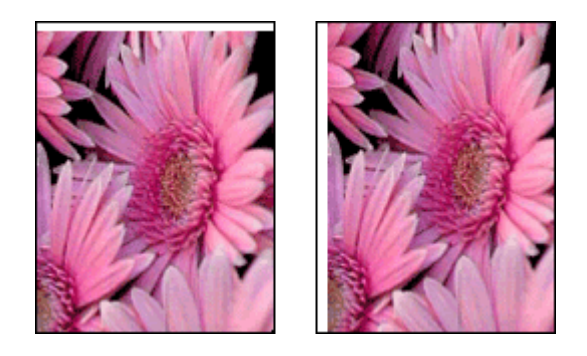

Jos tulosteessa on ylimääräinen reuna, kokeile seuraavaa:

- Kohdista tulostuskasetit.
- Avaa Tulostimen ominaisuudet -valintaikkuna, napsauta Paperi/laatu-välilehteä ja tarkista, että valittu paperikoko vastaa sekä valokuvan paperikokoa että tulostimeen ladatun paperin kokoa.
- Avaa Tulostimen ominaisuudet -valintaikkuna, napsauta Paperi/laatu-välilehteä ja lisää valintamerkki Reunaton automaattinen sovitus -ruutuun.

- Tarkista, että käyttämäsi sovellus tukee reunatonta tulostusta.
- Varmista, että ongelma ei johdu lähdekuvasta. Jos esimerkiksi tulostat skannattua kuvaa, varmista, että kuvaa ei ole skannattu vinossa.

### Pieni valokuvapaperi, jossa on repäisynauha

Jos reuna tulee repäisynauhan alapuolelle, poista nauha.

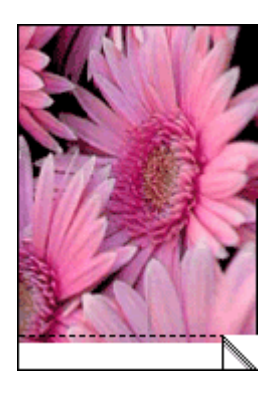

Jos reuna on repäisynauhan yläpuolella, kohdista tulostuskasetit.

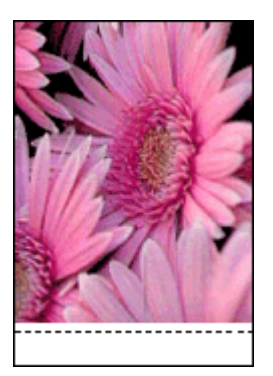

### HP Photosmart Express -ohjelmistoa ei ole asennettu

Painoit tulostimen Photosmart Express -painiketta, mutta tietokoneeseen ei ole asennettu HP Photosmart Express -ohjelmistoa.

Tietokoneeseen on asennettava HP Photosmart Express -ohjelmisto, ennen kuin Photosmart Express -painiketta voi käyttää. Aseta tulostimen mukana toimitettu HP:n ohjelmisto-CD-levy levyasemaan. Asenna HP Photosmart Express -ohjelmisto seuraamalla näytössä annettavia ohjeita.

### Virheilmoitukset

Tulostuskasetin virheilmoitukset
Muut virheilmoitukset

#### Tulostuskasetin virheilmoitukset

Jos saat tulostuskasetin virheilmoituksen, noudata näitä ohjeita.

#### Väärä tulostuskasetti -viesti

Tulostin tulostaa ainoastaan, kun laitteeseen on asennettu asianmukaiset tulostuskasetit. Jos näyttöön tulee tulostuskasettiin liittyvä virheilmoitus, yhtä tai useampaa kasettia ei voi käyttää tulostimessa.

Ratkaise ongelma noudattamalla ohjeita kohdassa Väärä tulostuskasetti.

#### Ilmoitus tulostuskasettiongelmasta

Tulostin ei voi tulostaa, jos tulostuskasetit ovat viallisia tai jos niitä ei ole asennettu oikein.

Jos saat tulostuskasettiongelmaa koskevan virheilmoituksen, ratkaise ongelma noudattamalla kohdassa Tulostuskasetti on viallinen, tai sitä ei ole asennettu oikein olevia ohjeita.

#### "Tulostuskasetin vaunu on pysähtynyt" -ilmoitus

Jos tulostin pysähtyy asiakirjan tulostamisen aikana, noudata kohdassa Tulostimen toiminta on pysähtynyt olevia ohjeita.

#### "Tulostuskasetti on väärässä kasettipaikassa" -ilmoitus

Mikäli tämä ilmoitus tulee näyttöön, tulostuskasetti on asennettu tulostimen kasettivaunun väärälle puolelle. Korjaa ongelma kohdassa "Tulostuskasetti on väärässä kasettipaikassa" -ilmoitus annettuja ohjeita noudattamalla.

#### "Tulostetaan varamustetilassa" -ilmoitus

Jos saat tämän virheilmoituksen, noudata näitä ohjeita.

#### Muut virheilmoitukset

Jos saat virheilmoituksen, noudata näitä ohjeita.

#### Ilmoitus paperin loppumisesta

Jos näyttöön tulee ilmoitus paperin loppumisesta, toimi kohdan Paperi on lopussa ohjeiden mukaan.

#### "Virhe kirjoitettaessa kohteeseen USB-portti" -ilmoitus

Tulostin ei ehkä saa asianmukaisia tietoja toisesta USB-laitteesta tai USBkeskittimestä. Kytke tulostin suoraan tietokoneen USB-porttiin.

#### "Kaksisuuntaisen tiedonsiirtoyhteyden muodostaminen ei onnistu"- tai "Tulostin ei vastaa" -ilmoitus

Tiedonsiirtoyhteys tulostimen ja tietokoneen välillä ei välttämättä toimi, jos USBkaapeli on liian pitkä.

Jos tämä virheilmoitus tulee näyttöön, varmista, että USB-kaapeli on korkeintaan kolme metriä pitkä.

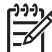

 Huomautus Saat parhaat tulostustulokset käyttämällä USB 2.0 -yhteensopivaa kaapelia.

#### Yleinen suojausvirhe

Yleinen suojausvirhe (GPF) on Microsoft Windows -käyttöjärjestelmän virheilmoitus, joka saadaan, kun ohjelmisto tai laite, esim. tulostin, yrittää suorittaa toimenpidettä, jonka Windows on määrittänyt ongelmaksi.

Suojausvirhe saattaa syntyä useasta syystä. Ratkaise suojausvirhe kokeilemalla seuraavia.

- 1. Käynnistä tietokone uudelleen ja yritä tulostaa toistamiseen.
- 2. Yritä tulostaa toisilla asetuksilla tai määrityksillä.
- 3. Mikäli ongelma ei ratkea
  - Käytä toista ohjelmaa, mikäli valittavissa.
  - Tarkista ohjelman myyjältä, onko ohjelmaan olemassa päivityksiä.
  - Varmista, että tietokoneessa on riittävä määrä työmuistia ja kiintolevytilaa.
  - Poista tietokoneelle tallentuneet väliaikaistiedostot.

Mikäli ongelma ei ratkea, käy HP:n teknisen tuen sivustossa osoitteessa www.hp.com/ support

## Virtavalo palaa tai vilkkuu

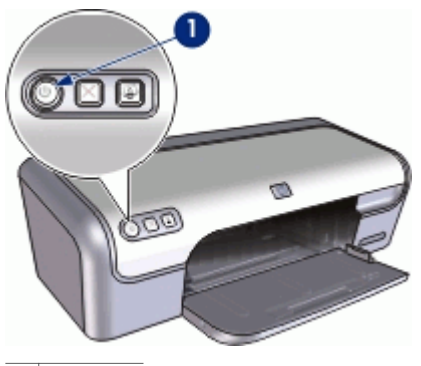

1 Virtavalo

- Jos virran merkkivalo palaa, tulostin joko tulostaa tai on valmis tulostamaan.
- Jos virran merkkivalo ei pala, tulostin on pois käytöstä.
- Jos virran merkkivalo vilkkuu, katso seuraavat tiedot.

- Vilkkuvan valon merkitys
- Jos saat virheilmoituksen
- Jos et saa virheilmoitusta

#### Vilkkuvan valon merkitys

Virran merkkivalo voi vilkkua monesta syystä:

- Tulostimen kansi on auki.
- Tulostimessa ei ole paperia.
- Tulostimen toimintaan liittyy esimerkiksi paperitukoksen tapainen häiriö. Ongelma voi niin ikään liittyä tulostuskasettiin.

Lisätietoja paperitukosten poistamisesta on kohdassa Paperitukokset.

#### Jos saat virheilmoituksen

Lue virheilmoituksessa kuvattu ongelma ja sen ratkaisutapa.

#### Jos et saa virheilmoitusta

Tarkista tulostimen tila työkalutoiminnoilla. Työkaluohjelmat käynnistetään avaamalla Tulostimen ominaisuudet -valintaikkuna, napsauttamalla **Palvelut**-välilehteä ja sitten **Tämän laitteen huoltotoimet** -painiketta.

Työkaluohjelmalla käynnistetään seuraavia toimintoja:

- tulostuskasettien musteen määrän arviointi
- tulostuskasettien puhdistus
- tulostimen kalibroiminen
- testisivun tulostaminen
- muita toimintoja tarpeen mukaan.

## Asiakirja tulostuu hitaasti

#### Useita ohjelmia on auki

Tietokoneen resurssit eivät riitä tulostimen parhaimman mahdollisen nopeuden käyttämiseen.

Lisää tulostimen nopeutta sulkemalla kaikki tarpeettomat sovellukset tulostuksen ajaksi.

#### Tulostettavat asiakirjat, grafiikka tai valokuvat ovat monimutkaisia

Monimutkaiset, grafiikkaa tai valokuvia sisältävät asiakirjat tulostuvat hitaammin kuin tekstiasiakirjat.

#### Tulostuslaaduksi on valittu Paras tai Suurin mahdollinen dpi

Tulostin tulostaa hitaammin, kun tulostuslaaduksi on valittu Paras tai Suurin mahdollinen dpi. Tulostusnopeutta voi lisätä valitsemalla jonkin muun tulostuslaatutilan.

#### Varamustetila on käytössä

Tulostin saattaa toimia hitaammin, jos se on varamustetilassa. Lisätietoja on kohdassa Varamustetila.

Lisää tulostusnopeutta käyttämällä tulostimessa kahta tulostuskasettia.

#### Tulostinohjelmisto on vanhentunut

Tietokoneeseen asennettu tulostinohjelmisto voi olla vanhentunut.

Lisätietoja tulostinohjelmiston päivittämisestä on kohdassa Tulostimen ohjelmistopäivitysten lataaminen.

#### Tietokone ei vastaa järjestelmävaatimuksia

Jos tietokoneessa ei ole riittävästi työmuistia tai paljon vapaata kiintolevytilaa, tulostin käsittelee työtä tavallista kauemmin.

- 1. Tarkista, että tietokoneen kiintolevytila, työmuisti ja suorittimen nopeus vastaavat järjestelmävaatimuksia.
- Katso järjestelmävaatimukset tulostimen mukana toimitetusta hakuoppaasta.
- 2. Vapauta kiintolevytilaa poistamalla tarpeettomia tiedostoja.

## Jos ongelma ei ratkea

Jos ongelmat eivät poistu vianmääritysohjeen aiheisiin tutustumisen jälkeen, katkaise tietokoneen virta ja käynnistä sitten tietokone uudelleen.

Mikäli ongelma ei ratkea tietokoneen uudelleenkäynnistämisen jälkeen, käy HP:n teknisen tuen sivustossa osoitteessa www.hp.com/support.

Tietoa tukiprosessista on kohdassa HP-tuki.

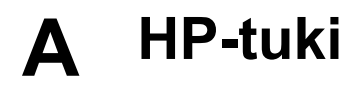

- Tukiprosessi
- HP:n puhelintuki

## Tukiprosessi

#### Jos laitteen käytössä on ongelmia, toimi seuraavien vaiheiden mukaisesti:

- 1. Tarkista HP Deskjet -laitteen mukana toimitetut ohjeet.
- Käy HP-tuen Web-sivustossa www.hp.com/support. HP:n verkkotuki on kaikkien HP:n asiakkaiden käytettävissä. Sieltä saa nopeimmin ajantasaisia tietoja laitteesta sekä asiantuntijoiden apua. Tukeen sisältyy seuraavat palvelut:
  - pätevien verkkotukiasiantuntijoiden nopeasti antama apu
  - HP Deskjet -tuotteen ohjelmisto- ja ajuripäivitykset
  - arvokkaita HP Deskjet -tuotetta ja vianmääritystä koskevia tietoja yleisten ongelmien ratkaisemista varten
  - ennakoivat laitepäivitykset, tukihälytykset ja HP:n uutiskirjeet, jotka saat käyttöösi, kun rekisteröit laitteen.
- Vain Eurooppa: Ota yhteys ostopaikkaan. Jos laitteessa on laitteistohäiriö, toimita laite paikalliseen myyntipisteeseen. (Huolto on maksutonta laitteen rajoitetun takuun aikana. Takuuajan jälkeen sinulta veloitetaan huoltomaksu.)
- 4. Soita HP-tukeen. Asiakastukivaihtoehdot ja niiden saatavuus vaihtelevat laitteittain, maittain ja alueittain sekä kielittäin.

## HP:n puhelintuki

- Puhelintuen ajanjakso
- Soittaminen
- Puhelintuen ajanjakson jälkeen

#### Puhelintuen ajanjakso

Pohjois-Amerikassa, Kaakkois-Aasiassa ja Latinalaisessa Amerikassa (myös Meksikossa) puhelinpalvelu on käytettävissä yhden vuoden ajan. Katso sivustosta www.hp.com/support, miten pitkään puhelintukea voi käyttää Euroopassa, Lähi-idässä ja Afrikassa. Palvelussa noudatetaan puhelinyhtiöiden vakiopuhelumaksuja.

#### Soittaminen

Soita HP:n asiakastukeen tietokoneen ja HP Deskjet -laitteen läheltä. Valmistaudu antamaan seuraavat tiedot:

- Laitteen mallinumero (laitteen etupuolella olevassa tarrassa)
- Laitteen sarjanumero (laitteen takana tai pohjassa)
- Viestit, jotka tulevat näyttöön kyseisessä tilanteessa
- Vastaukset seuraaviin kysymyksiin:
  - Onko tällaista tapahtunut aikaisemmin?
  - Pystytkö saamaan aikaan samanlaisen tilanteen uudelleen?
  - Lisäsitkö tietokoneeseen uusia laitteita tai ohjelmia niihin aikoihin, kun ongelma alkoi?
  - Tapahtuiko jotain muuta ennen tätä tilannetta (oliko esimerkiksi ukonilma, oliko laitetta siirretty)?

#### Puhelintuen ajanjakson jälkeen

Kun puhelintuen ajanjakso on päättynyt, saat HP:ltä tukea lisämaksusta. Apua saa myös seuraavasta HP-tuen Web-sivustosta: www.hp.com/support. Lisätietoja tukivaihtoehdoista saat ottamalla yhteyden HP-jälleenmyyjään tai soittamalla maasi tai alueesi tukipuhelinnumeroon.

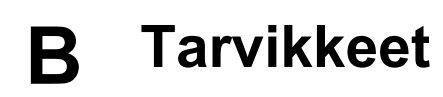

Tilaa seuraavat tarvikkeet HP Deskjet -laitteellasi.

#### Tulostuspaperi

Osoitteesta www.hp.com voit tilata erilaisia paperilaatuja, kuten HP Premium -paperia, HP Premium Inkjet -kalvoja ja HP:n onnittelukorttipaperia.

Valitse maa/alue ja napsauta Miten ostan tai Osta verkossa.

#### USB-kaapelit

HP:n kahden metrin A-B-USB-kaapeli C6518A

# C Tekniset tiedot

- Tulostimen tekniset tiedot
- Ympäristönsuojeluohjelma
- Lainsäädäntöä koskevat huomautukset

## Tulostimen tekniset tiedot

HP Deskjet -laitetta koskevat seuraavat tekniset tiedot ja edellytykset.

#### Mitat

Tulostimen mitat (lokero sisällä): korkeus 140 mm x leveys 467 mm x syvyys 190 mm (korkeus 5,51 tuumaa x leveys 16,57 tuumaa x syvyys 7,48 tuumaa) Tulostimen paino (ilman tulostuskasetteia): 2,5 kg (5,51 lb)

#### Ohjelmistoyhteensopivuus

Windows-yhteensopiva (98 SE, Me, 2000 ja XP)

#### Muisti

384 kt:n sisäinen muisti

#### Järjestelmän vähimmäisvaatimukset

| Käyttöjärjestelmä              | Suoritin                | RAM   | Kiintolevytila |
|--------------------------------|-------------------------|-------|----------------|
| Windows 98 SE, Me, 2000,<br>XP | Pentium II tai vastaava | 64 Mt | 200 Mt         |

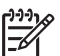

Huomautus Saat parhaat tulostustulokset käyttämällä USB 2.0 -yhteensopivaa kaapelia.

#### Paperilokeron kapasiteetti

Tavallinen paperi: enintään 100

#### Paperikoko

Käytettävissä olevien materiaalikokojen täydellinen luettelo on tulostinohjelmassa.

#### Paperin painot

Letter-paperi: 65–90 g/m² (16–24 lb) Legal-paperi: 70–90 g/m² (20-24 lb) Kirjekuoret: 70–90 g/m² (20-24 lb) Kortit: enintään 200 g/m² (arkistokortit enintään 110 lb) Valokuvapaperi: enintään 280 g/m² (arkistokortit enintään 75 lb)

## Ympäristönsuojeluohjelma

Hewlett-Packard on sitoutunut tuottamaan laatutuotteita ympäristöä suojaavien periaatteiden mukaisesti. Tuote on suunniteltu kierrätystä ajatellen. Valmistuksessa on käytetty mahdollisimman pieni määrä materiaaleja, kuitenkin niin, että samalla on säilytetty vaadittava toimivuus ja luotettavuus. Eri materiaalit on suunniteltu niin, että ne ovat helposti toisistaan erotettavissa. Kiinnikkeet ja muut liitännät on helppo paikantaa, ja niitä on helppo käyttää. Ne voi

myös poistaa tavallisilla työkaluilla. Tärkeät osat on suunniteltu niin, että ne voidaan irrottaa ja korjata nopeasti.

Lisätietoja HP:n ympäristöohjelmasta on Web-sivustossa osoitteessa

www.hp.com/hpinfo/globalcitizenship/environment/index.html

Tässä osassa käsitellään seuraavia aiheita:

- Paperinkulutus
- Muovit
- Materiaaliturvallisuustiedotteet
- Kierrätysohjelma
- HP:n inkjet-tarvikkeiden kierrätysohjelma
- Energiankulutus Energy Star

#### Paperinkulutus

Tässä tulostimessa voidaan käyttää DIN 19309:n ja EN 12281:2002:n mukaista uusiopaperia.

#### Muovit

Yli 25 grammaa painavat muoviosat on merkitty kansainvälisten standardien mukaisesti, jotta kierrätettävät muoviosat olisi helppo tunnistaa tuotteen käyttöiän päätyttyä.

#### Materiaaliturvallisuustiedotteet

Käyttöturvallisuustiedotteen (Material Safety Data Sheets, MSDS) voi tilata HP:n Web-sivustosta osoitteesta

www.hp.com/go/msds .

#### Kierrätysohjelma

HP tarjoaa yhä enemmän tuotteiden palautus- ja kierrätysohjelmia eri maissa ja alueilla. HP toimii myös yhteistyössä suurimpien elektroniikan kierrätyskeskusten kanssa kaikkialla maailmassa. HP säästää luonnonvaroja myymällä suosituimpia tuotteitaan uudelleen. Lisätietoja HP-tuotteiden kierrätyksestä on sivustossa

Lisätietoja HP-tuotteiden kierrätyksestä on sivustossa

www.hp.com/hpinfo/globalcitizenship/environment/recycle/.

#### HP:n inkjet-tarvikkeiden kierrätysohjelma

HP on sitoutunut ympäristönsuojeluun. HP:n Inkjet-tarvikkeiden kierrätysohjelma on käytettävissä monissa maissa ja eri alueilla. Sen avulla voit kierrättää käytetyt tulostuskasetit ja mustekasetit maksutta. Lisätietoja on Web-sivustossa osoitteessa

www.hp.com/hpinfo/globalcitizenship/environment/recycle/.

#### Energiankulutus - Energy Star

Tuotteen energiankulutus laskee merkittävästi ENERGY STAR® -tilassa, mikä säästää luonnonvaroja ja rahaa vaikuttamatta haitallisesti tuotteen tulostustehoon. Tämä tuote on mukana vapaaehtoisessa ENERGY STAR -ohjelmassa, jonka tarkoituksena on edistää energiaa säästävien toimistolaitteiden kehittämistä.

Tämä tuote täyttää ENERGY STAR -ohjelman (MOU v.3.0) vaatimukset. ENERGY STAR on vapaaehtoisuuteen perustuva ohjelma, jonka tavoitteena on edistää energiaa säästävien toimistotuotteiden kehittämistä.

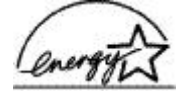

ENERGY STAR on Yhdysvaltain ympäristönsuojeluelimen (EPA:n) rekisteröity palvelumerkki. ENERGY STAR -yhteistyökumppanina HP vakuuttaa, että tämä tuote täyttää ENERGY STAR -säännösten mukaiset energiansäästön suuntaviivat.

Lisätietoja ENERGY STAR -säännöksistä on Web-sivustossa osoitteessa www.energystar.gov.

## Lainsäädäntöä koskevat huomautukset

- FCC statement
- LED indicator statement
- Notice to users in Korea

#### FCC statement

The United States Federal Communications Commission (in 47 CFR 15.105) has specified that the following notice be brought to the attention of users of this product.

This equipment has been tested and found to comply with the limits for a Class B digital device, pursuant to part 15 of the FCC Rules. These limits are designed to provide reasonable protection against harmful interference in a residential installation. This equipment generates, uses, and can radiate radio frequency energy, and, if not installed and used in accordance with the instructions, may cause harmful interference to radio communications. However, there is no guarantee that interference will not occur in a particular installation. If this equipment does cause harmful interference to radio or television reception, which can be determined by turning the equipment off and on, the user is encouraged to try to correct the interference by one or more of the following measures:

- Reorient or relocate the receiving antenna.
- Increase the separation between the equipment and receiver.
- Connect the equipment into an outlet on a circuit different from that to which the receiver is connected.
- Consult the dealer or an experienced radio/TV technician for help.

This device complies with Part 15 of the FCC Rules. Operation is subject to the following two conditions: (1) this device may not cause harmful interference, and (2) this device must accept any interference received, including interference that may cause undesired operation.

Modifications (part 15.21): The FCC requires the user to be notified that any changes or modifications made to this device that are not expressly approved by HP may void the user's authority to operate the equipment.

For further information, contact the Manager of Corporate Product Regulations, Hewlett-Packard Company, 3000 Hanover Street, Palo Alto, CA 94304, (650) 857-1501.

#### LED indicator statement

The display LEDs meet the requirements of EN 60825-1.

### 사용자 안내문(B급 기기)

이 기기는 비업무용으로 전자파 적합 등록을 받은 기기로서, 주거지역에서는 물론 모든 지역에서 사용할 수 있습니다.

## Hakemisto

#### A

arkistokorttien tulostaminen 29 arvioitu musteen määrä 53 asennus ohjelma pysähtyy 57 asetukset 46 asiakirjan tulostaminen 25 asiakirjat tulostuvat hitaasti tulostettavat asiakirjat ovat monimutkaisia 73 asiakiria tulostuu hitaasti järjestelmävaatimukset 74 Suurin mahdollinen dpi valittu 73 tulostinohielmisto on vanhentunut 74 useita ohielmia on auki 73 varamustetila 74 asiakirja tulostuu virheellisesti asiakirja tulostuu paperin laitaan tai vinoon 67 asiakirjojen koon muuttaminen 42

#### С

CD-/DVD-painatustulostus 30

#### D

digitaaliset valokuvat 20 dpi, suurin mahdollinen 40

#### Е

energiankulutus 79 Energy Star 79 esitteiden tulostaminen 32 Exif Print 22

#### F

FCC statement 80

#### н

harmaasävytulostus 41 helppokäyttöisyys 2 Hewlett-Packard Companyn ilmoitukset 2 HP Photosmart -ohjelmisto lataaminen 48 huolto tulostimen runko 53 tulostin 49 tulostuskasetit 55

#### J

julisteiden tulostaminen 35 julkaisujen tulostus 39

#### Κ

kaksipuolinen tulostus 43 kaksipuolisuus 43 kalvojen tulostaminen 31 kierrätys mustekasetit 79 kirjeen tulostaminen 26 kirjekuoren tulostaminen 27 korttien tulostaminen 33

#### L

LED indicator statement 80 Lisätietoja-ohje 47

#### М

mukautettu paperikoko 41 muste, poistaminen iholta ja vaatteista 53 musteen poistaminen iholta ja vaatteista 53 Musteen tila -ikkuna 47 muste vähissä 53 muun asiakirjan tulostaminen 24

#### Ν

nopea ja taloudellinen tulostaminen 38

#### 0

oletustulostin 45 onnittelukorttien tulostaminen 33 oppaassa esiintyvät käsitteet ja merkintätavat 2

#### Ρ

painikkeet Photosmart Express -painike 8 Tulostuksen peruutuspainike 8 Virtapainike 7 paperilokero paperilokeron avaaminen 9 paperilokeron sulkeminen 11 paperitukos 60 paperityyppi, valitseminen 39 Photosmart Express -painike 16 Photosmart Express-painike 16 postikortin tulostaminen 28 puhdistaminen tulostimen runko 53 tulostuskasetit automaattisesti 52 tulostuskasettien manuaalinen 54 puhelintuen ajanjakso tuen ajanjakso 75 päivitykset **HP** Photosmart -ohjelmisto 48 lataaminen ohjelmistoa varten 47

#### R

Real Life -tekniikat 20 regulatory notices FCC statement 80 notice to users in Korea 81 reunaton tulostus 68 reunattomien asiakirjojen ongelmat pieni valokuvapaperi, jossa on repäisynauha 70

#### S

sidottu kaksipuolinen tulostus 43

#### Hakemisto

silitettävien siirtokuvien tulostaminen 36 sivujärjestys, määrittäminen 41 soittaminen 75 soittaminen HP-tukeen 75 suurin mahdollinen dpi 40 sähköpostin tulostaminen 24

#### Т

tarrojen tulostaminen 30 tavallinen tulostaminen 39 testisivu, tulostaminen 53 tuen ajanjakson jälkeen 76 tulostaminen 4 800 x 1 200 dpi:n optimoitu tarkkuus 40 arkistokortit ja pienikokoinen materiaali 29 asiakirjat 25 asiakirjojen koon muuttaminen 42 CD-/DVD-painatukset 30 digitaaliset valokuvat 20 esitteet 32 Exif Print 22 harmaasävvin 41 julisteet 35 julkaisujen tulostus 39 kaksipuolinen tulostus 43 kalvot 31 kirjeet 26 kirjekuoret 27 korkea laatu 40 mukautettu paperikoko 41 muut asiakirjat 24 nopea, taloudellinen 38 ohielma 45 onnittelukortit 33 paperityypin valitseminen 39 Photosmart Express -painike 16 Photosmart Expresspainike 16 postikortit 28 reunalliset valokuvat 19 reunattomat valokuvat 17 sidottu kaksipuolinen tulostus 43 silitettävät siirtokuvat 36 sivujärjestyksen määrittäminen 41

suurin mahdollinen dpi 40 sähköpostit 24 tarrat 30 tavallinen tulostaminen 39 tulostuksen esikatselu 42 tulostusasetukset 46 tulostuslaatu 39 tulostusnopeus 39 tulostustarkkuus 40 useita sivuja yhdelle arkille 42 valokuvat 17 vihjeet 38 vihkot 34 vhdellä tulostuskasetilla 14 tulostimen huolto 49 tulostimen nimi ei näv 58 tulostimen ominaisuudet 6, 46 tulostimen tekniset tiedot 78 tulostimen toiminta on pysähtynyt 63 tulostimen Työkalut-toiminto 56 tulostimen vianmääritys 57 tulostin ei syötä paperia 62 tulostin ei tulosta 59 tulostinohjelmisto päivitysten lataaminen 47 tulostin tulostaa useille arkeille kerralla 62 tulostuksen esikatselu 42 tulostuksen oletusasetukset 45 Tulostuksen pikavalinnat -välilehti 38 tulostusasetukset muuttaminen 46 oletusasetukset 45 tulostusjono, poistaminen 60 tulostusjonon poistaminen 60 tulostuskasetit asentaminen 49 ei asennettu oikein 64 huoltaminen 55 ilmoitus ongelmasta 64 kohdistaminen 52 manuaalinen puhdistaminen 54 puhdistaminen automaattisesti 52 tilaustiedot 53 tulostimessa käytettävät 12 valintanumerot 49 valokuvatulostuskasetti 21 viallinen 64

tulostuskasettien asentaminen 49 tulostuskasettien kohdistaminen 52 tulostuskasettiongelmat väärä tulostuskasetti 63 tulostuslaatu tyhjien sivujen tulostuminen 66 tulostusnopeus 39 tulostustarkkuus 40 tulostusvihjeet 38 Tuntematon laite -ilmoitus 58 Työkalut 56

#### U

USB kaapeli 77 liittäminen tulostimeen 15 -yhteyden muodostaminen tulostimeen 15

#### V

valokuvapaperi, säilyttäminen ja käsittely 22 valokuvassa on ylimääräinen reuna pieni valokuvapaperi 69 valokuvat digitaalinen 20 eivät tulostu oikein 65 valokuvatulostuksen ongelmat tulostusasetusten tarkistaminen 65 valokuvatulostus reunalliset valokuvat 19 reunattomat valokuvat 17 taloudellisuus 23 valokuvatulostuskasetti 21 valot Virta-valo 7 varamustetila 14 vianmääritys asennusohjelma pysähtyy 57 asiakirja ei vastaa uusia tulostusasetuksia 67 asiakirja tulostuu hitaasti 73 huono tulostuslaatu 65 juovat sekä puuttuvat rivit 66 kirjekuori tulostuu vinosti 67

kuva tulostuu vinosti 68 osa tulosteesta puuttuu, tai se tulostuu väärään paikkaan 67 paperitukos 60 reunattoman tulostuksen ohjeet 68 reunattoman tulostuksen ongelmat 67 teksti ja kuvat kohdistuvat väärin 67 tuloste on haalistunut 66 tulostimen nimi ei näy 58 tulostimen paperinsyöttö ei toimi 62 tulostimen toiminta on pysähtynyt 63 tulostin 57 tulostin ei tulosta 59 tulostus useille arkeille kerralla 62 valokuvatulostuksen ongelmat 65 virheellisesti tulostunut asiakirja 67 ylimääräinen reuna valokuvassa 69 vihkon tulostaminen 34 virheilmoitukset muut virheet 71 paperi on lopussa 62 tulostuskasetin virheet 71 virran merkkivalo vilkkuu jos et saa virheilmoitusta 73 jos saat virheilmoituksen 73 virtavalo vilkkuu 72 värien kalibroiminen 52

#### Υ

ympäristö Ympäristönsuojeluohjelma 78